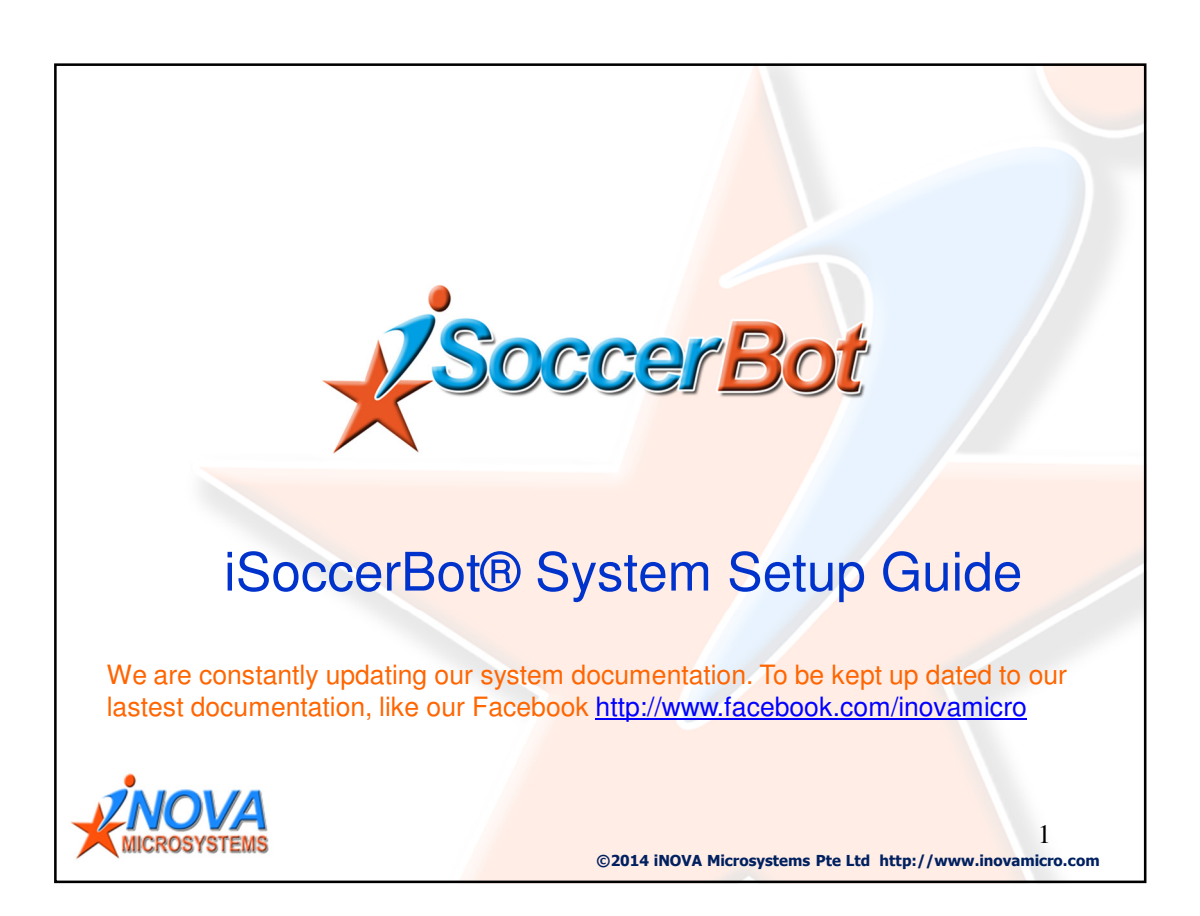

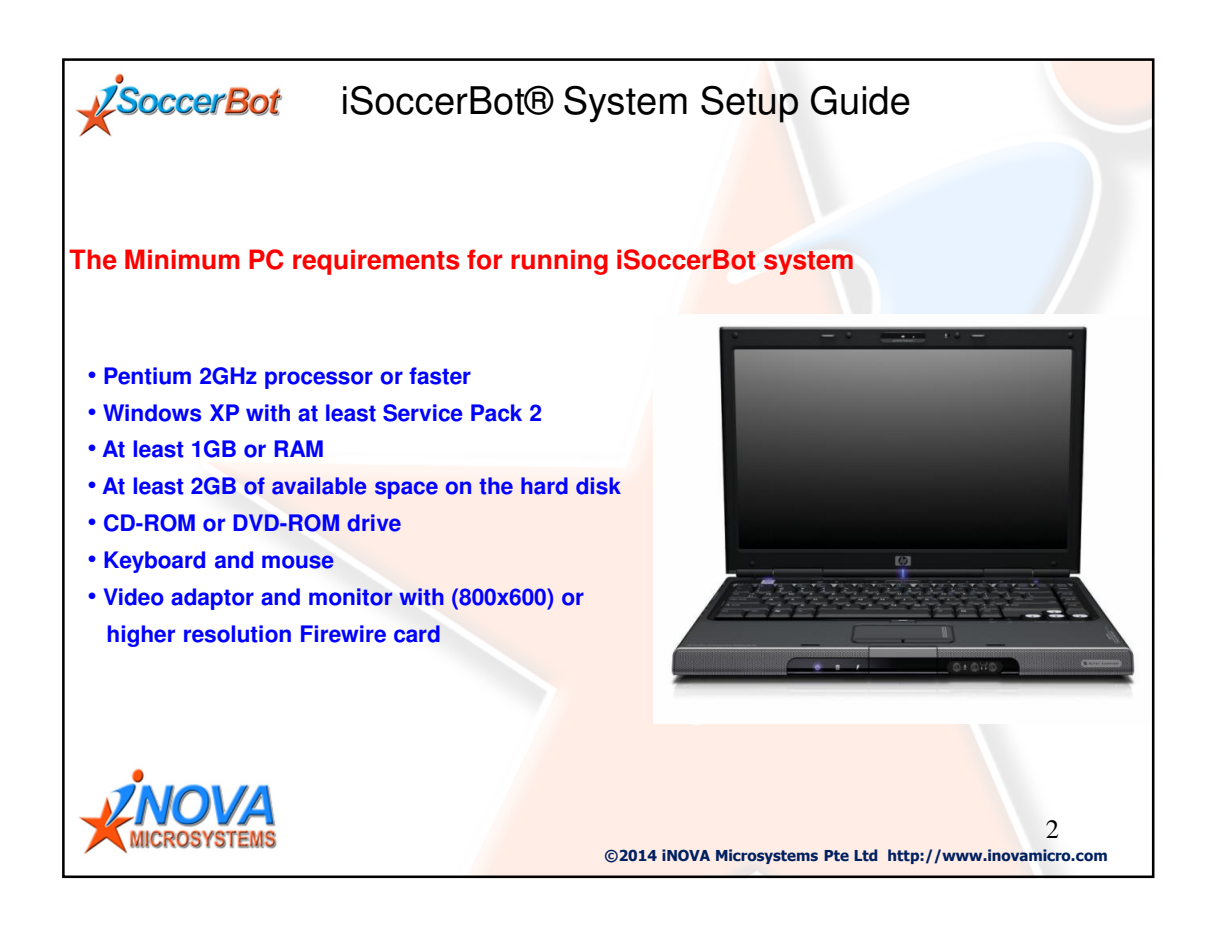

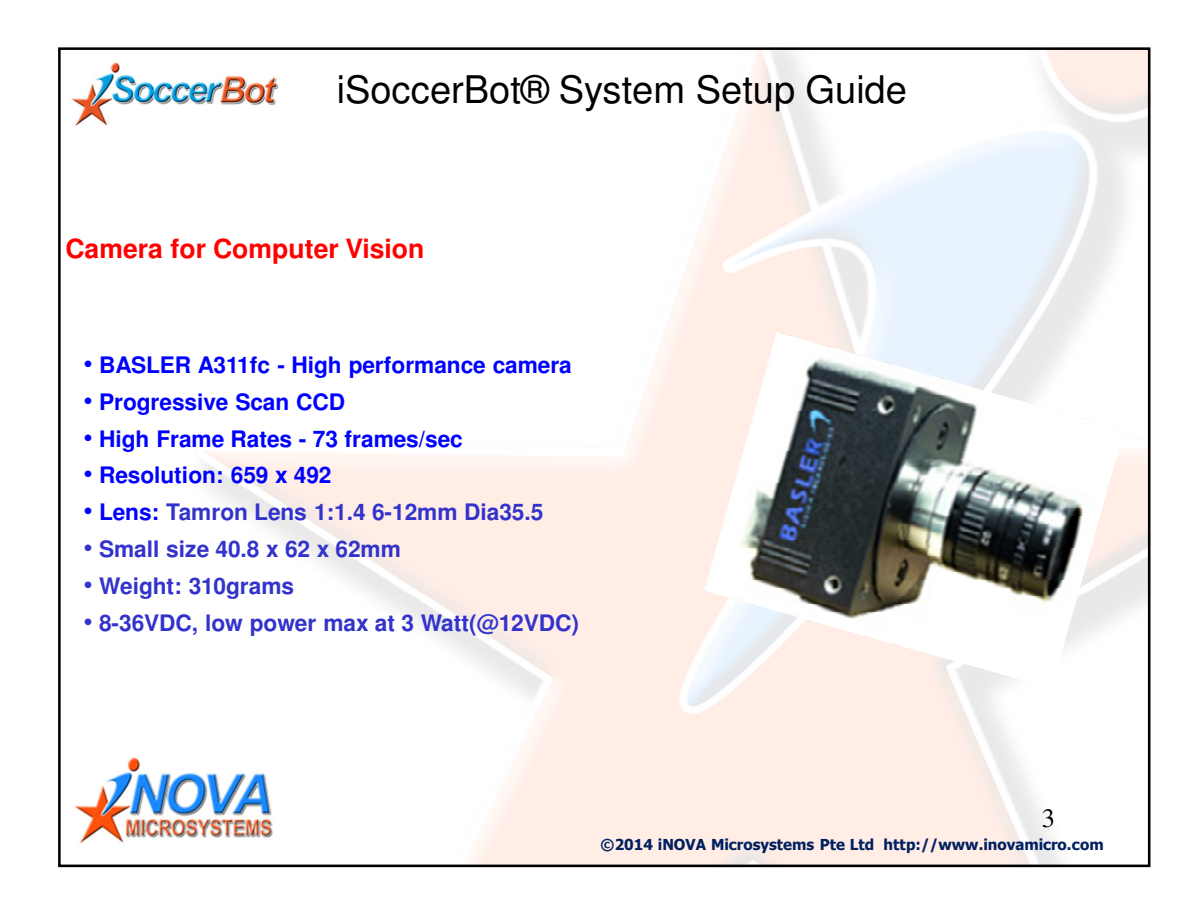

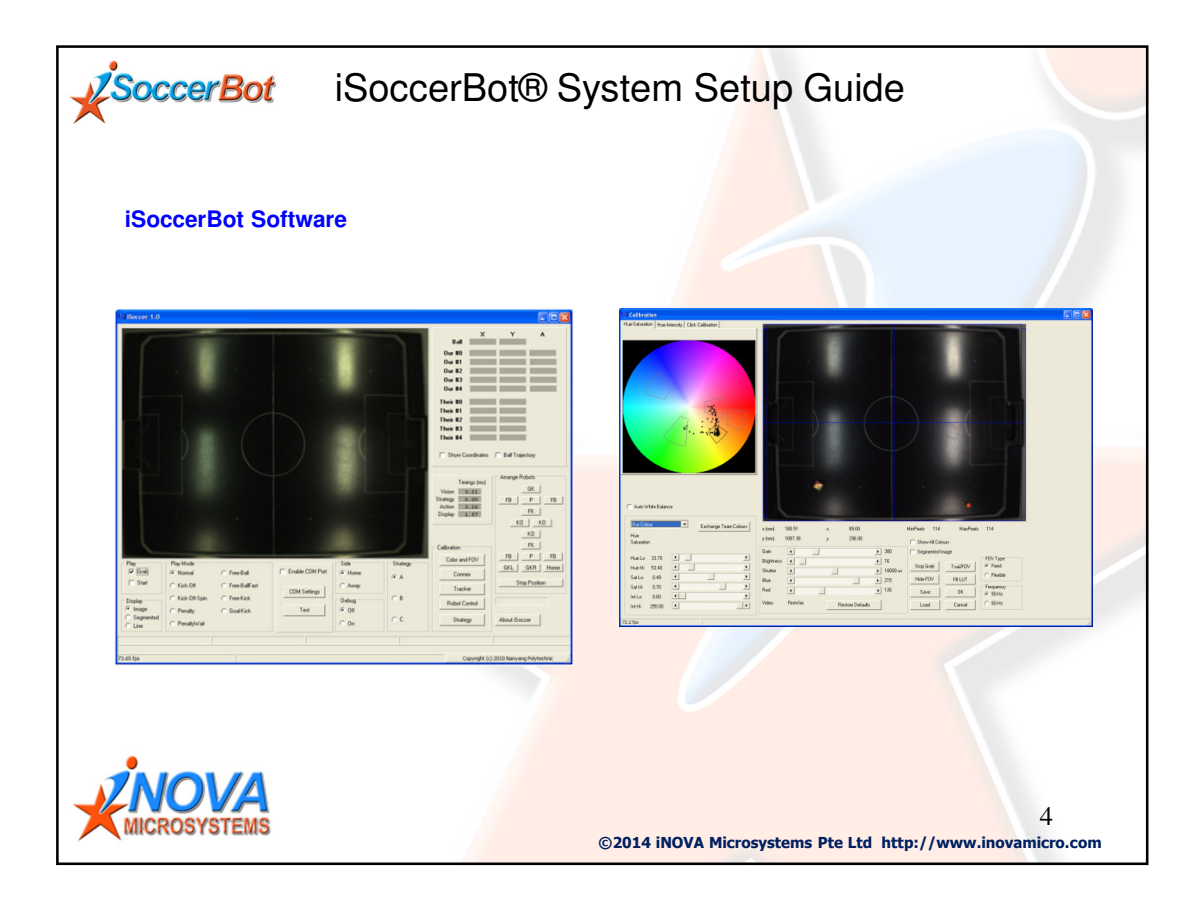

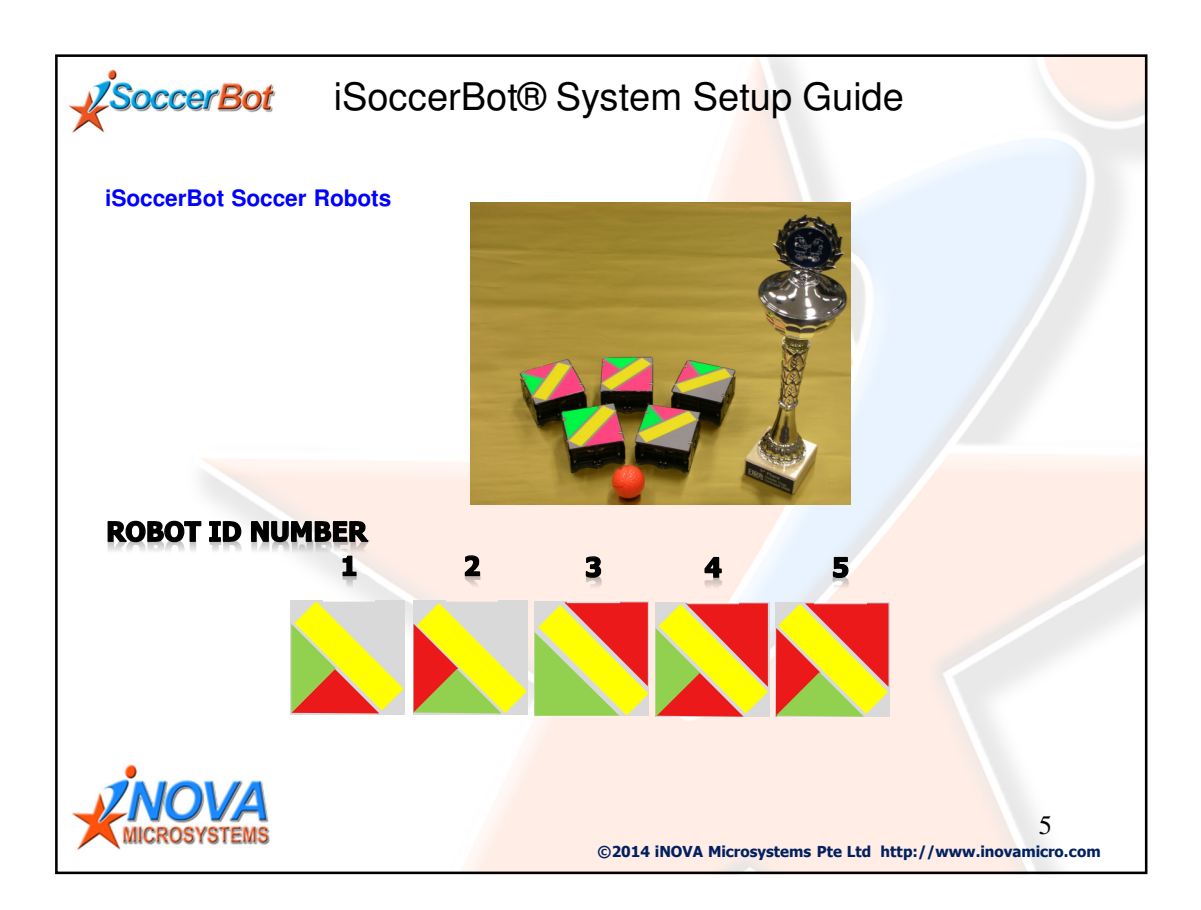

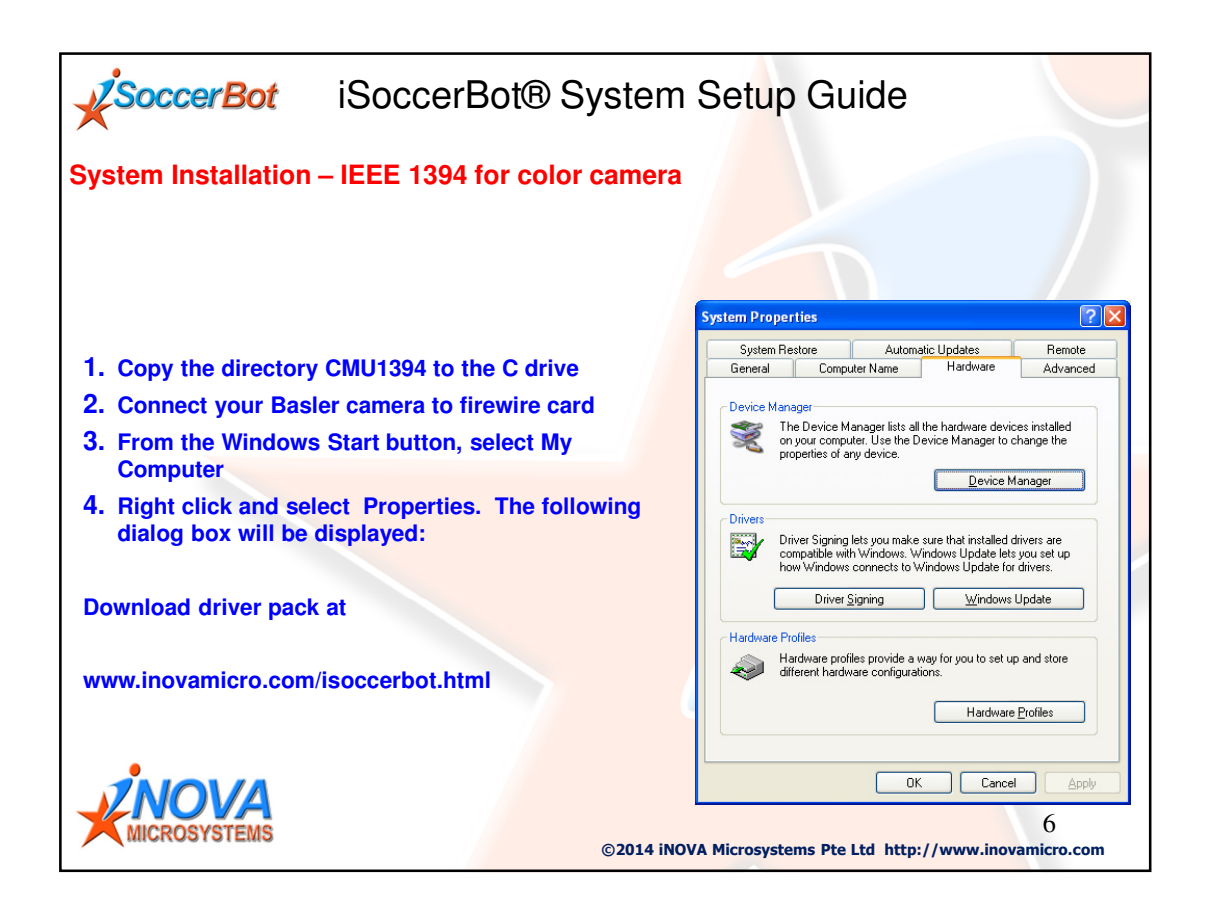

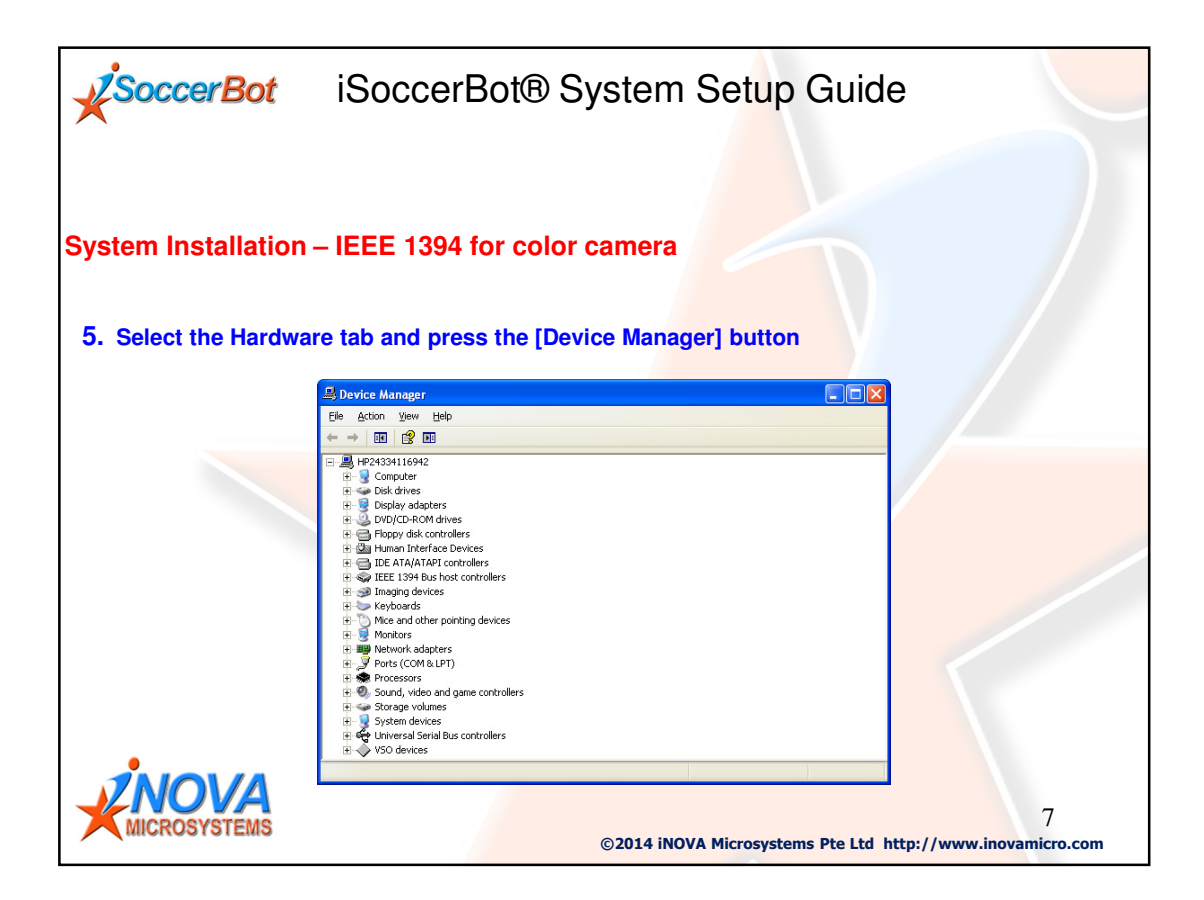

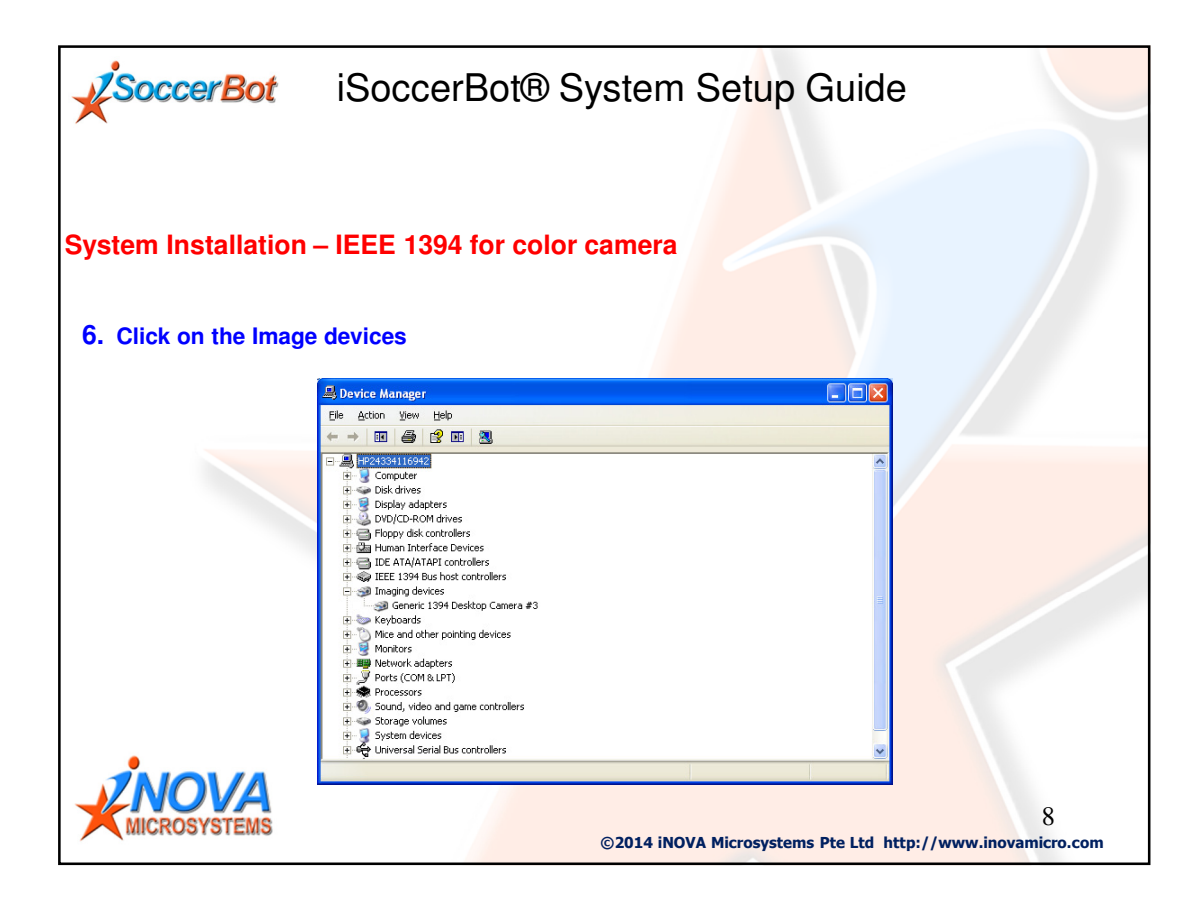

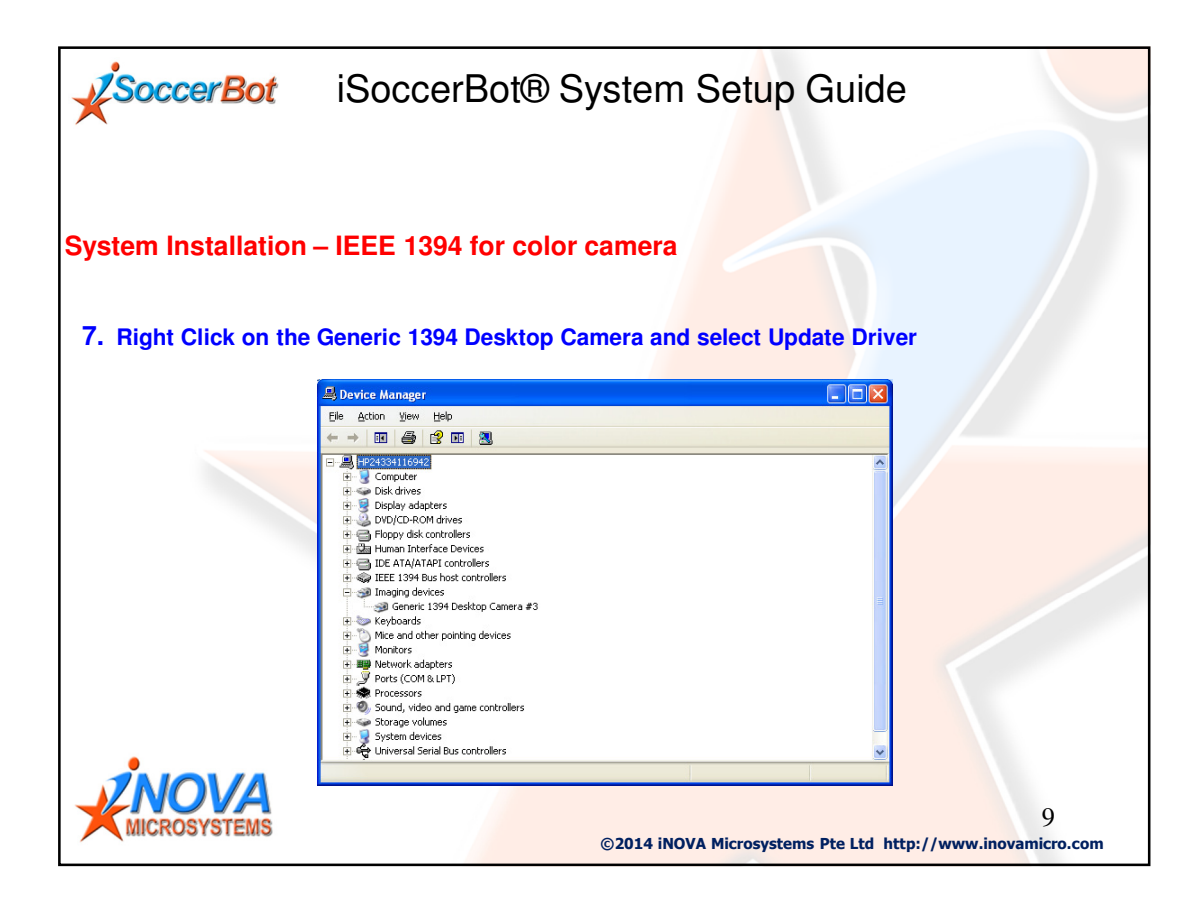

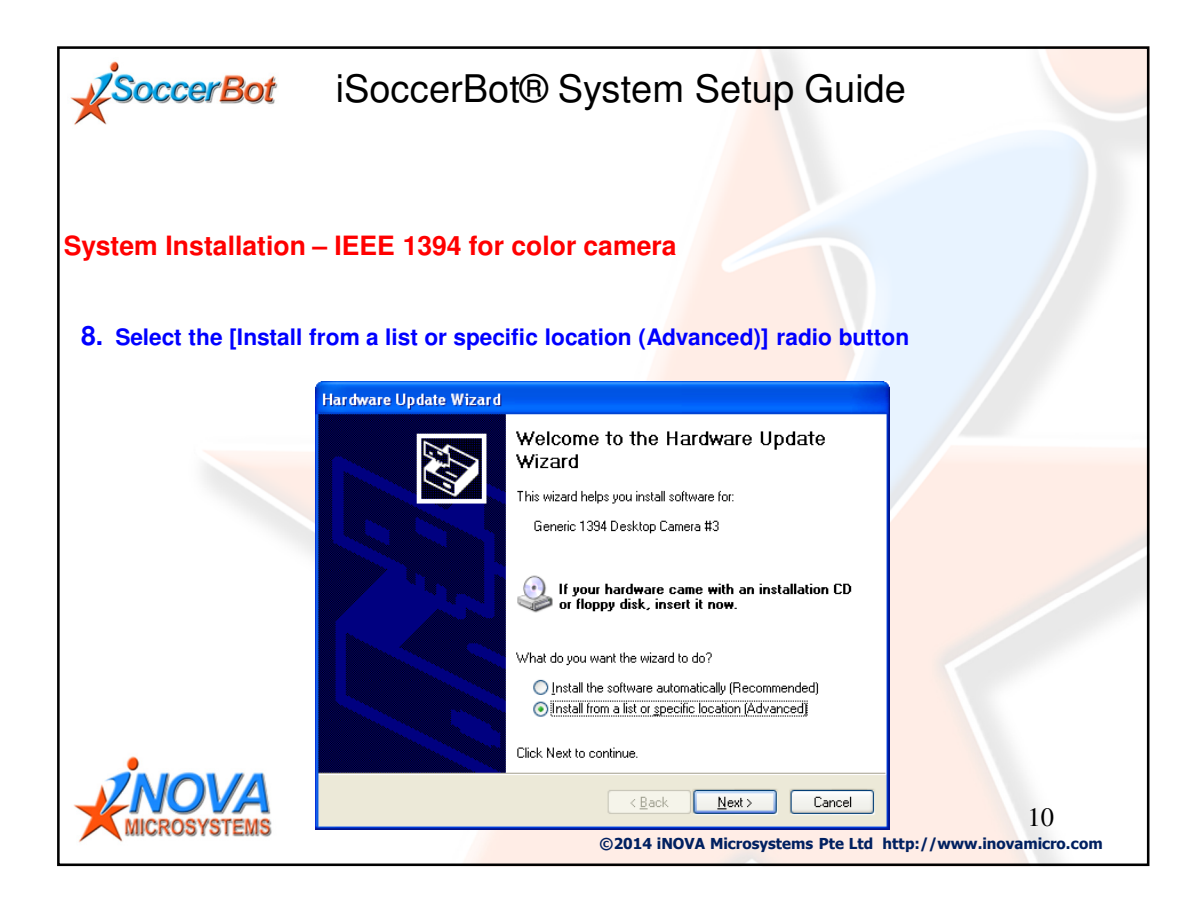

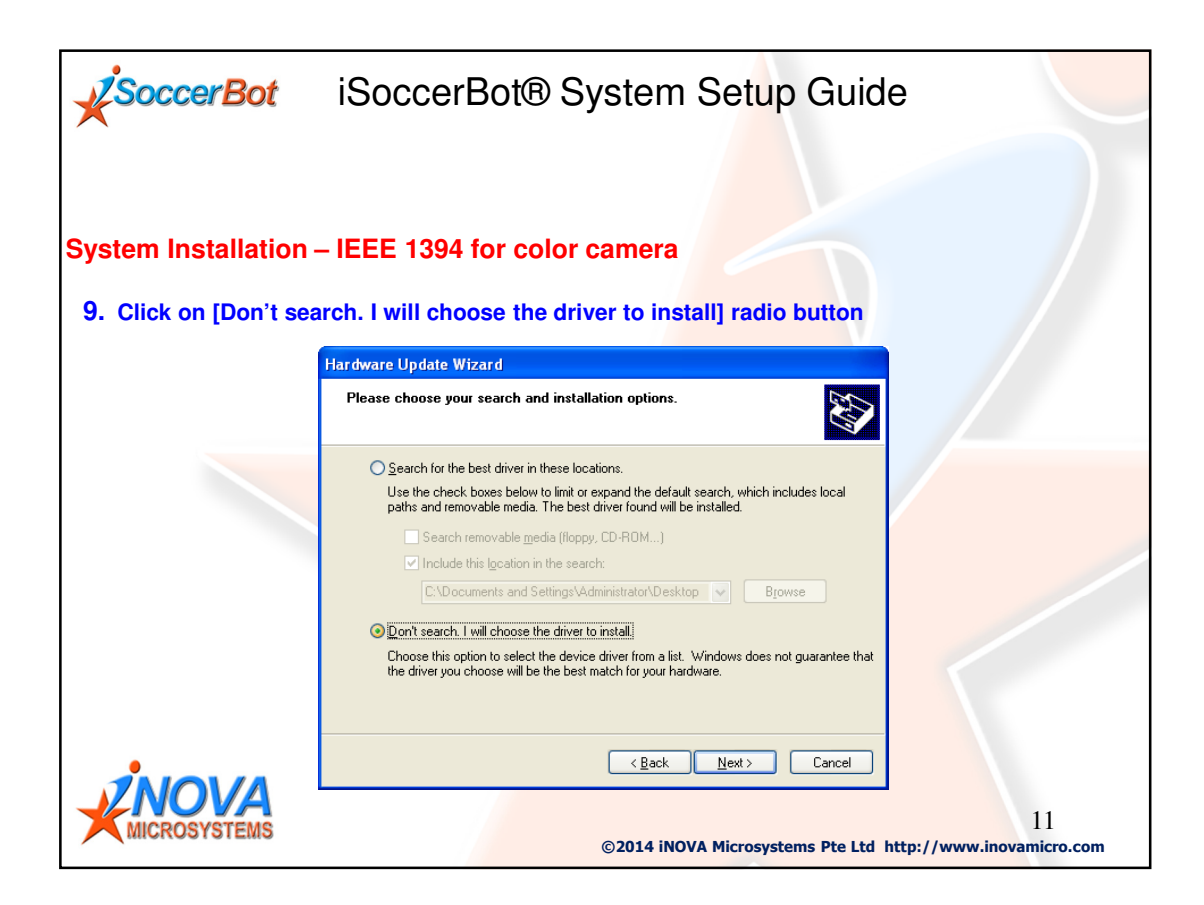

| SoccerBot             | iSoccerBot® System Setup Guid                                                                                                    | e                        |
|-----------------------|----------------------------------------------------------------------------------------------------|--------------------------|
| System Installation   | – IEEE 1394 for color camera                                                                                                    |                          |
| 10. Click the [Have I | Disk] button                                                                                                    |                          |
|                       | Hardware Update Wizard                                                                                                    |                          |
|                       | Select the device driver you want to install for this hardware.                                                                                                  |                          |
|                       | Select the manufacturer and model of your hardware device and then click Next. If you have a disk that contains the driver you want to install, click Have Disk. |                          |
|                       | Show compatible hardware                                                                                                    |                          |
|                       | Model                                                                                                    |                          |
|                       | CMU 1394 Digital Camera Device                                                                                                    |                          |
|                       | This driver is digitally signed.<br><u>Tell me why driver signing is important</u>                                                                               |                          |
|                       | < <u>B</u> ack <u>N</u> ext> Cancel                                                                                                    |                          |
| ZNOVA                 |                                                                                                    | 12                       |
| MICROSYSTEMS          | ©2014 iNOVA Microsystems Pte Ltd h                                                                                                    | ttp://www.inovamicro.com |

| SoccerBot              | SoccerBot® System Setup Guid                                                                                        | de                              |
|------------------------|----------------------------------------------------------------------------------------------------|---------------------------------|
| System Installation –  | EEE 1394 for color camera                                                                                           |                                 |
| 11. Click the [Browse] | button                                                                                                    |                                 |
|                        | stall From Disk                                                                                                    | 3                               |
|                        | Insert the manufacturer's installation disk, and then OK make sure that the correct drive is selected below. Cancel |                                 |
|                        | Copy manufacturer's files from:                                                                                     |                                 |
|                        | ©2014 iNOVA Microsystems Pte Ltd                                                                                    | 13<br>http://www.inovamicro.com |

| SoccerBot             | iSoccer                                           | Bot® Syst                                                  | em Setup                    | Guide          |                            |
|-----------------------|---------------------------------------------------|------------------------------------------------------------|-----------------------------|----------------|----------------------------|
| System Installation - | - IEEE 1394                                       | for color cam                                              | iera                        |                |                            |
| 12. Navigate to the C | MU 1394 direc                                     | ctory and select                                           | 1394Camera.ir               | nf file. Then  | click [Open] button        |
|                       | Locate File<br>Look in: ն CM                      | 1U1394                                                     | <ul> <li>S B 🕫 💷</li> </ul> | ? 🔀            |                            |
|                       | My Recent<br>Documents<br>Desktop<br>My Documents | CameraDemo<br>de<br>bols<br>tCamera.inf                    |                             |                |                            |
|                       | My Computer<br>File gam<br>My Network Files of 1  | e: 1334Camera inf<br>ype: Setup Information (".inf)<br>©20 | 14 iNOVA Microsyste         | Qpen<br>Cancel | 14<br>//www.inovamicro.com |

| SoccerBot                    | iSoccerBot® System Setup Guide                                                                            |
|------------------------------|----------------------------------------------------------------------------------------------------|
| System Installation –        | IEEE 1394 for color camera                                                                                |
| 13. Click [OK] button        |                                                                                                    |
|                              | nstall From Disk                                                                                          |
|                              | Insert the manufacturer's installation disk, and then make sure that the correct drive is selected below. |
|                              | Copy manufacturer's files from:                                                                           |
|                              | C:\Documents and Settings\Administrator\CMU13:                                                            |
|                              |                                                                                                    |
| <b>KNOVA</b><br>MICROSYSTEMS | ©2014 iNOVA Microsystems Pte Ltd http://www.inovamicro.com                                                |

| SoccerBot               | iSoccerBot® System Setup Guid                                                                                                    | e                         |
|-------------------------|----------------------------------------------------------------------------------------------------|---------------------------|
| System Installation     | - IEEE 1394 for color camera                                                                                                    |                           |
| 14. Click [Next] buttor |                                                                                                    |                           |
|                         | Hardware Update Wizard                                                                                                    |                           |
|                         | Select the device driver you want to install for this hardware.                                                                                                  |                           |
|                         | Select the manufacturer and model of your hardware device and then click Next. If you have a disk that contains the driver you want to install, click Have Disk. |                           |
|                         | Show compatible hardware                                                                                                    |                           |
|                         | Model                                                                                                    |                           |
|                         | CMU 1394 Digital Camera Device                                                                                                    |                           |
|                         | This driver is not digitally signed!     Have Disk       Tell me why driver signing is important     Have Disk                                                   |                           |
|                         | <u> </u>                                                                                                    |                           |
|                         |                                                                                                    | 16                        |
|                         | ©2014 INOVA MICROSystems Pte Ltd F                                                                                                    | http://www.inovamicro.com |

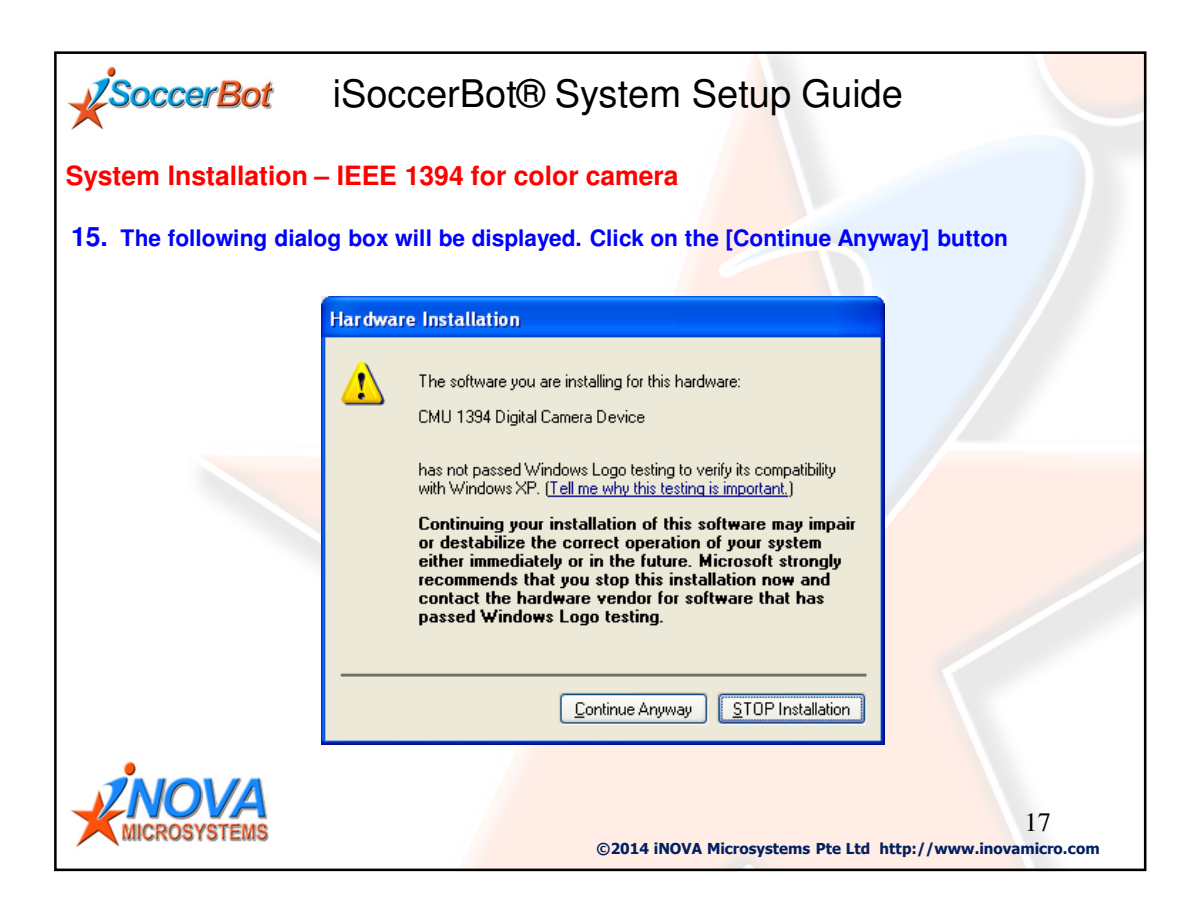

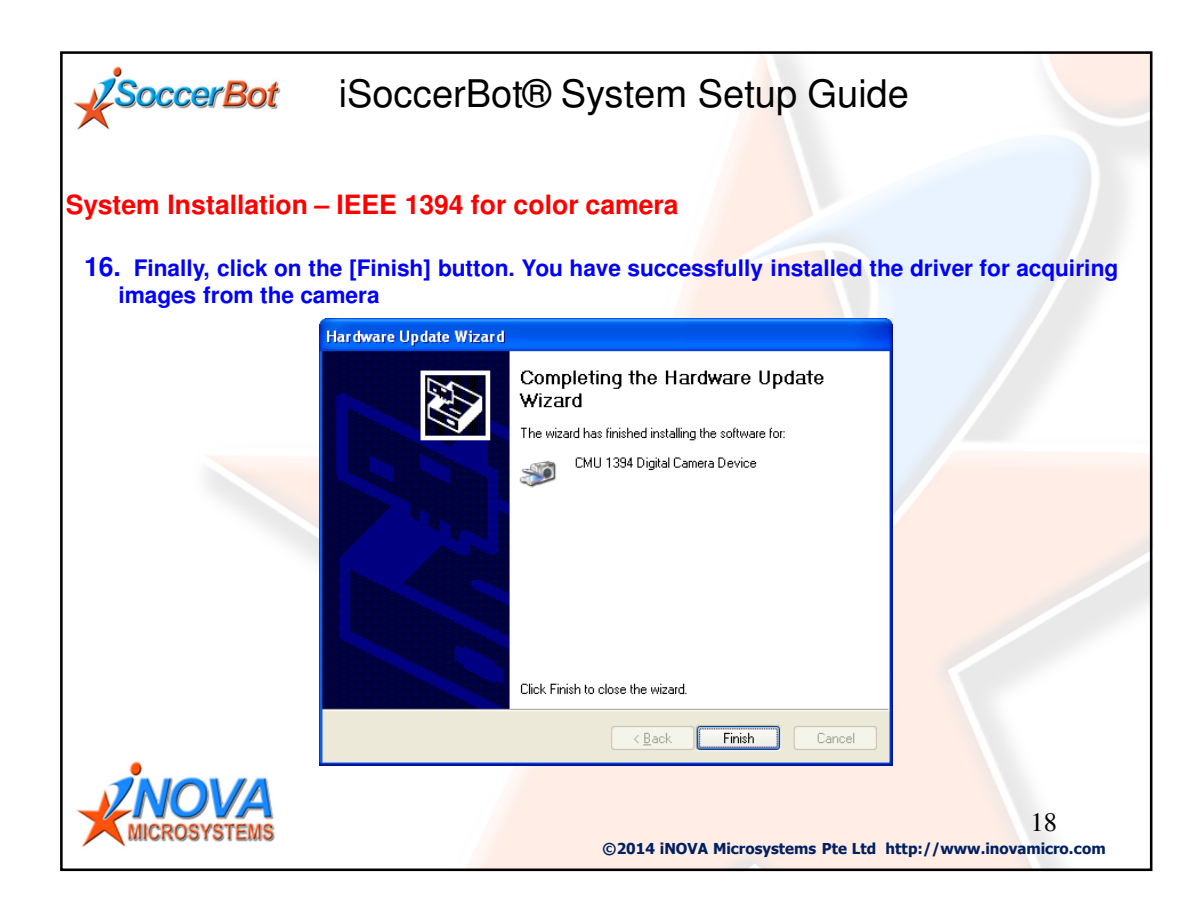

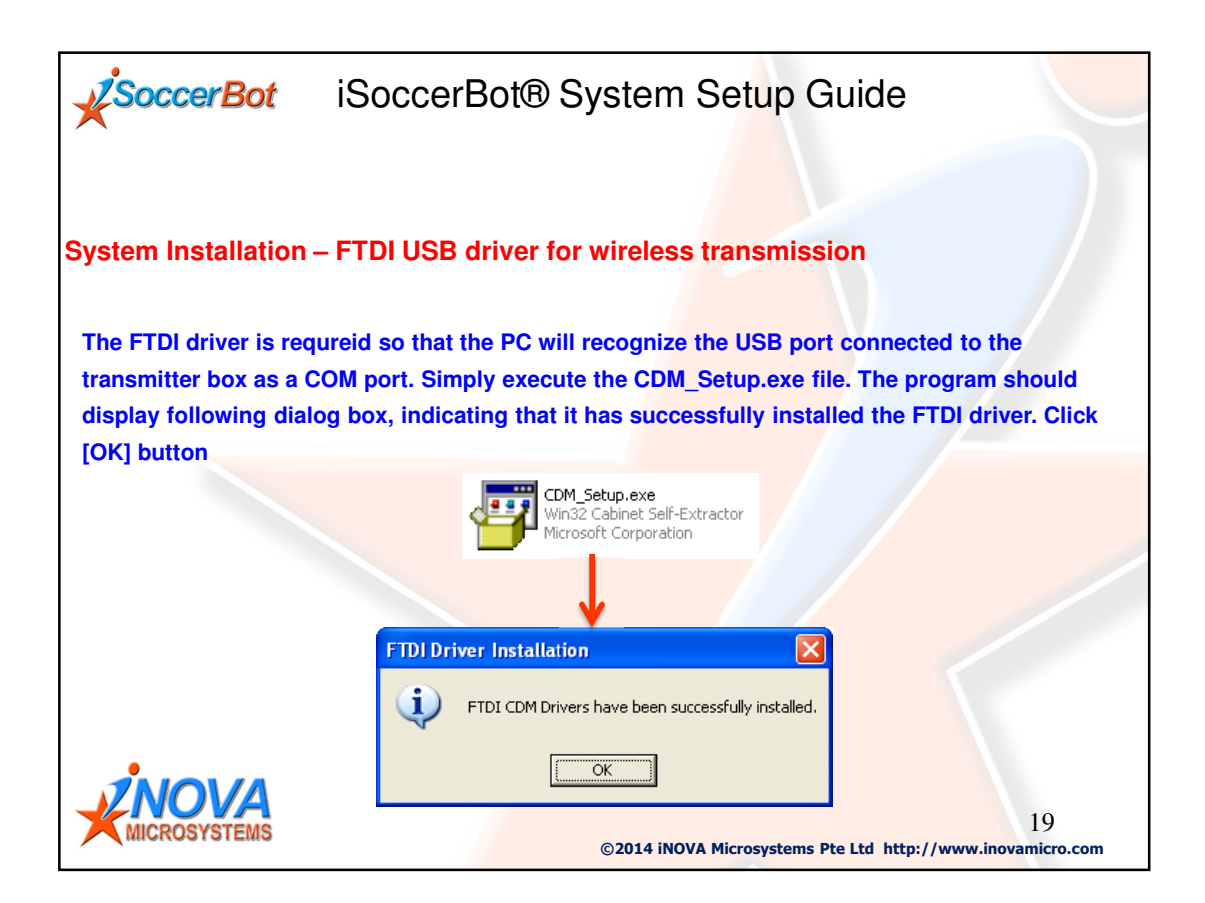

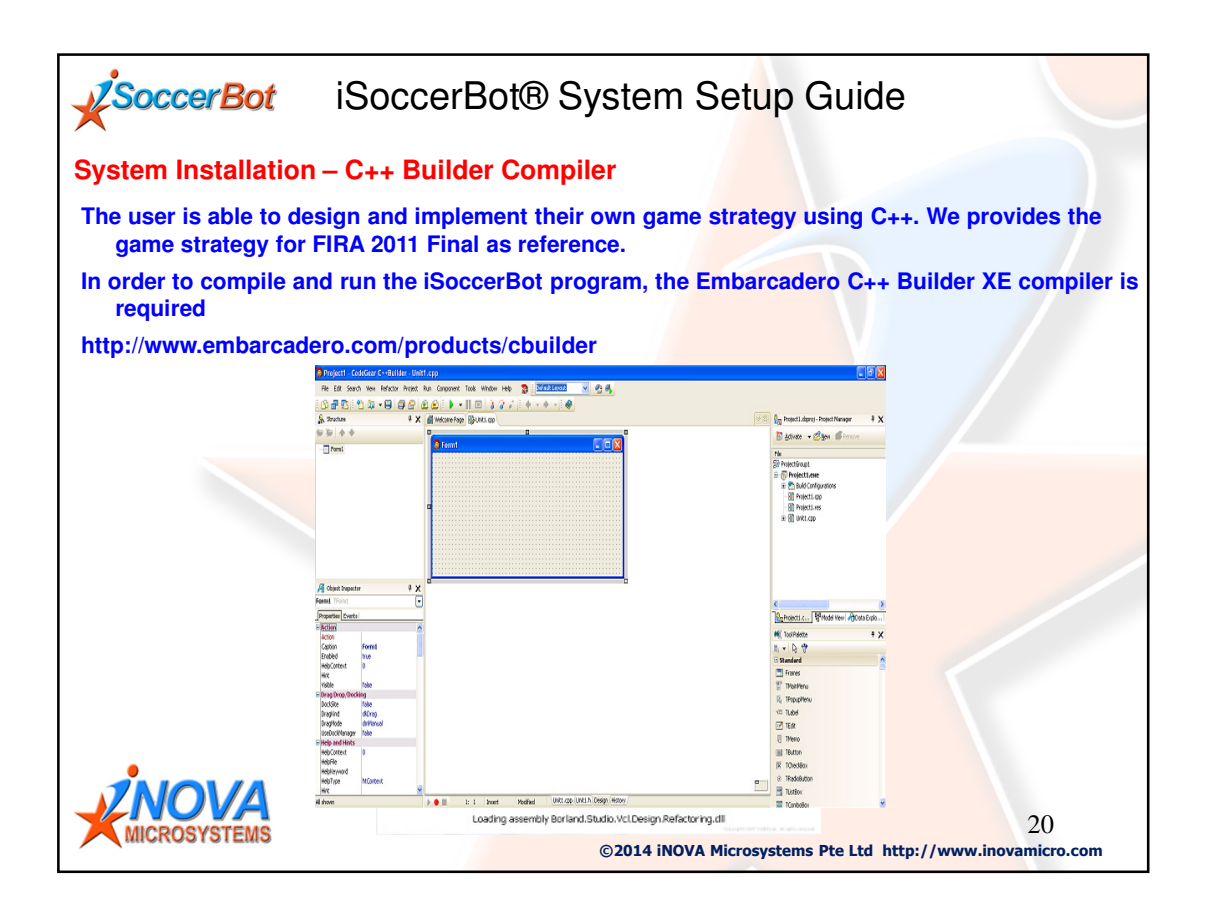

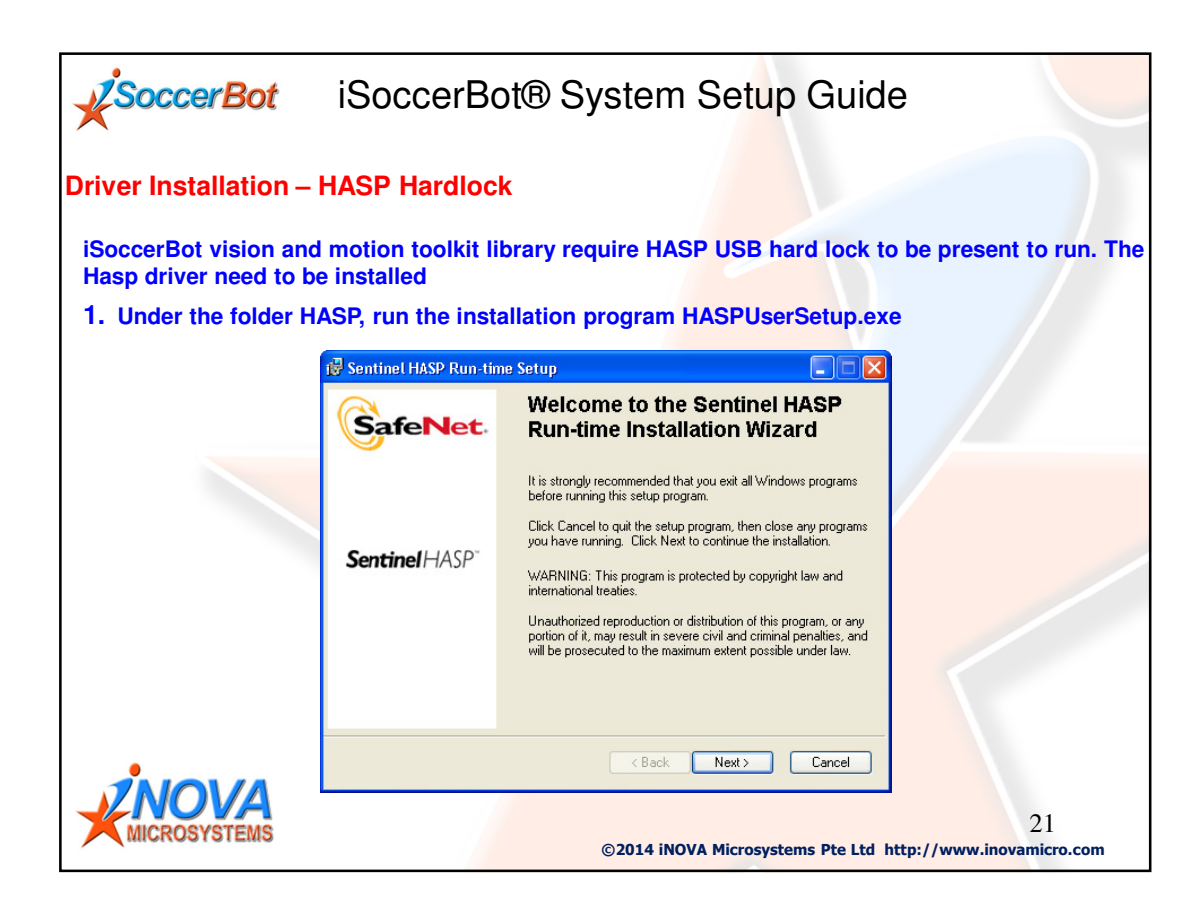

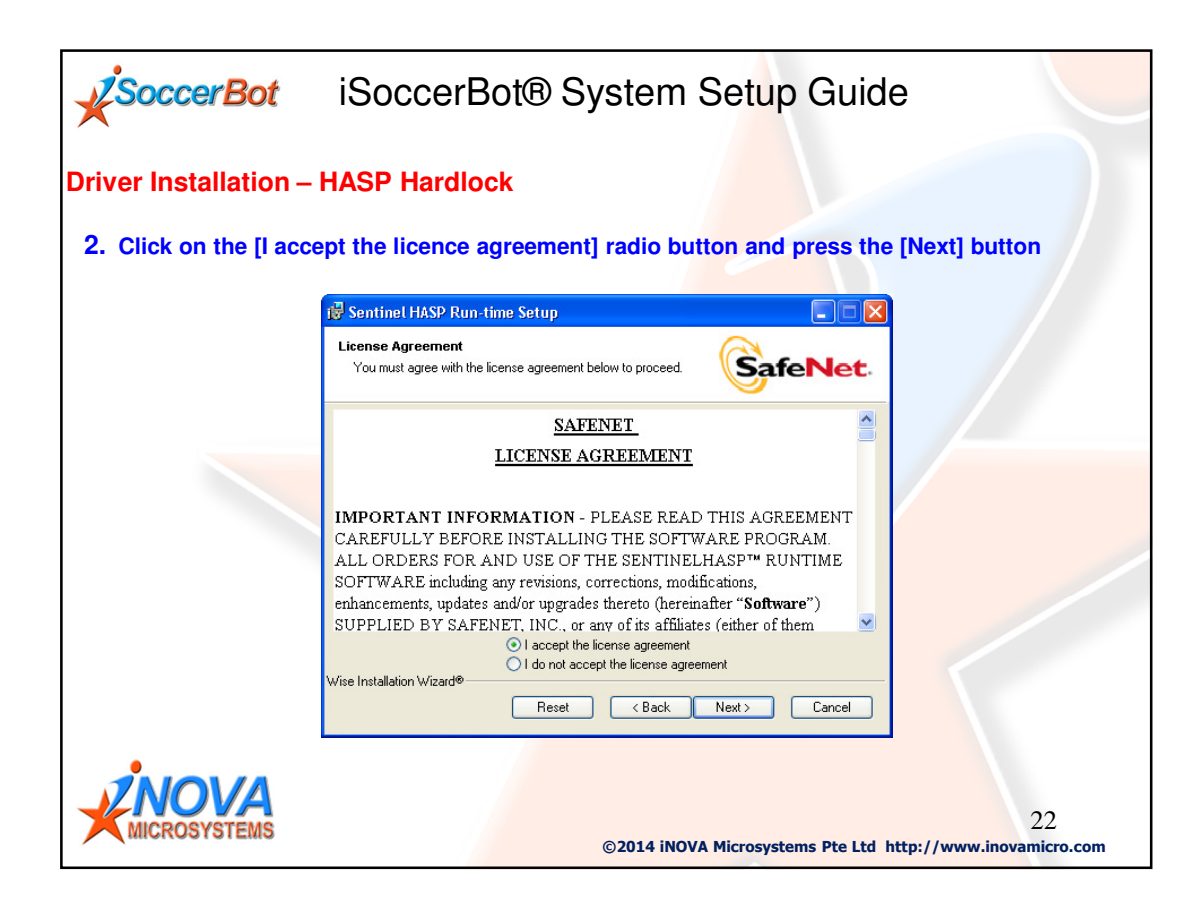

| SoccerBot             | iSoccerBot® S                                                         | System Setup G                                 | uide                                   |
|-----------------------|-----------------------------------------------------------------------|------------------------------------------------|----------------------------------------|
| Driver Installation – | HASP Hardlock                                                         |                                                |                                        |
| 3. Click the [Next] b | utton to begin installation                                           | n /                                            |                                        |
|                       | 🖶 Sentinel HASP Run-time Setup                                        |                                                |                                        |
|                       | Ready to Install the Application<br>Click Next to begin installation. |                                                | et.                                    |
|                       | Click the Back button to reenter the ins the wizard.                  | tallation information or click. Cancel to exit |                                        |
|                       | Wise Installation Wizard®                                             | < Back Next > Can                              | cel                                    |
|                       |                                                                       | ©2014 iNOVA Microsystems P                     | 23<br>te Ltd http://www.inovamicro.com |

| SoccerBot               | iSoccerBot® System Setup Guide                                                                                               |                                 |
|-------------------------|----------------------------------------------------------------------------------------------------|---------------------------------|
| Driver Installation – I | HASP Hardlock                                                                                                    |                                 |
| 4. The setup program    | will display the following dialog to show the progres                                                                        | s of the installation           |
|                         | Image: Sentine LHASP Run-time Setup         Updating System         The features you selected are currently being installed. |                                 |
|                         | Install drivers                                                                                                    |                                 |
|                         | Wise Installation Wizard®                                                                                                    |                                 |
|                         | ©2014 iNOVA Microsystems Pte Ltd h                                                                                           | 24<br>http://www.inovamicro.com |

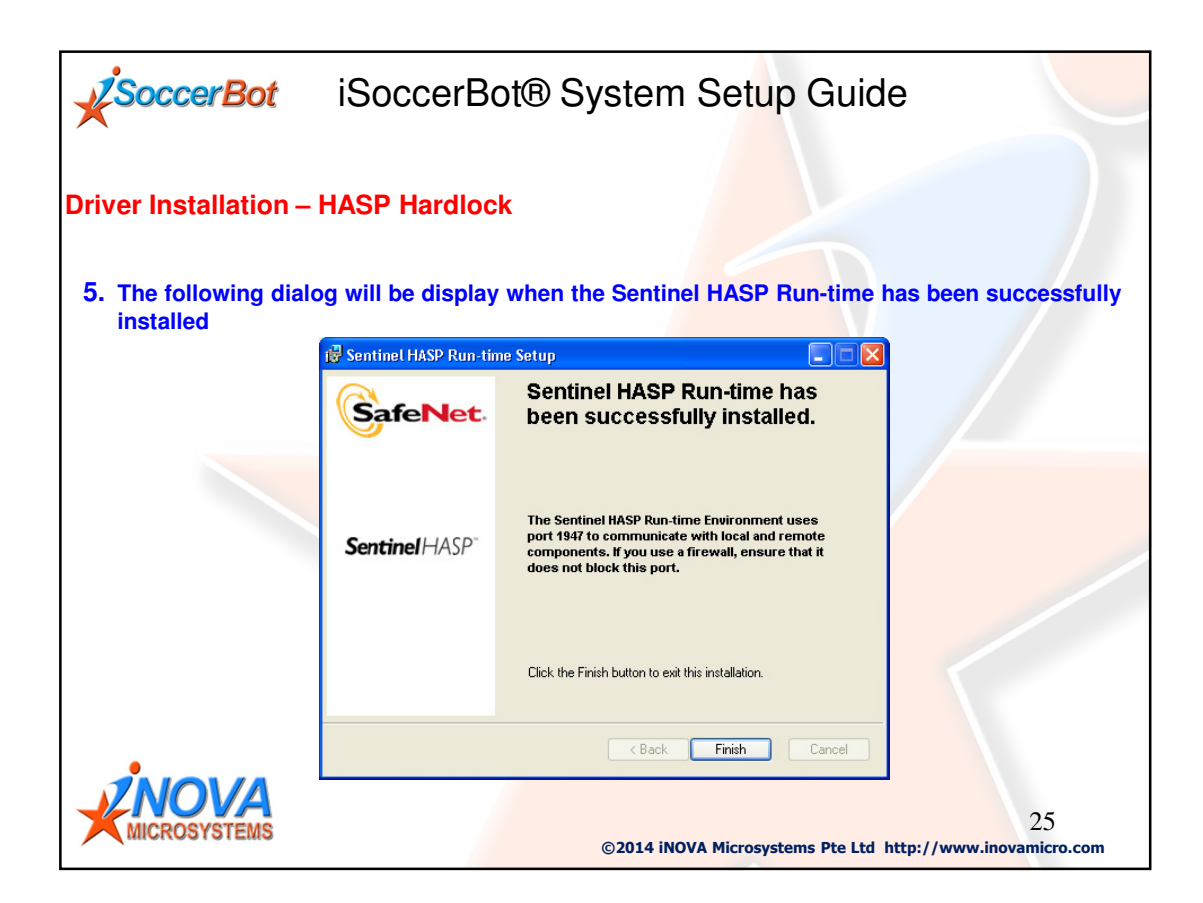

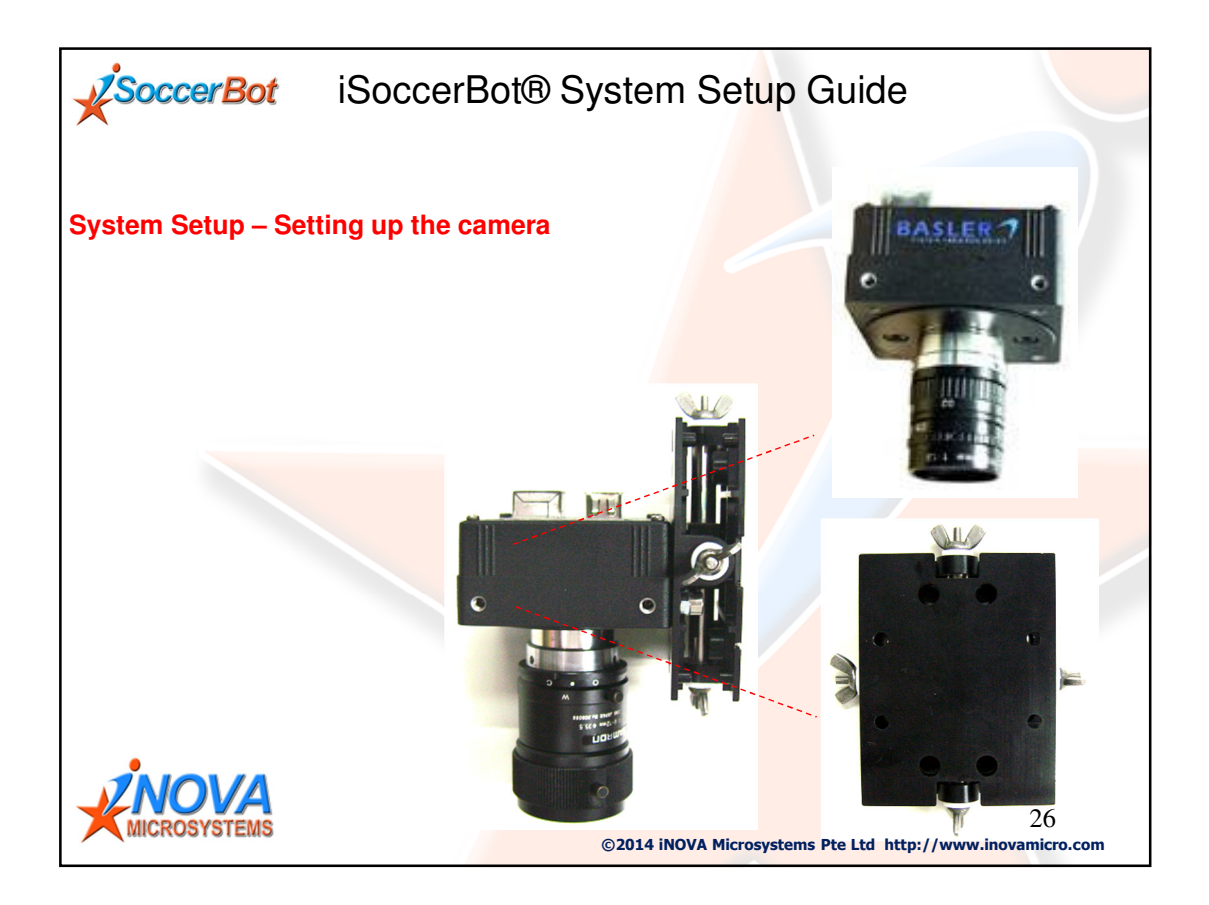

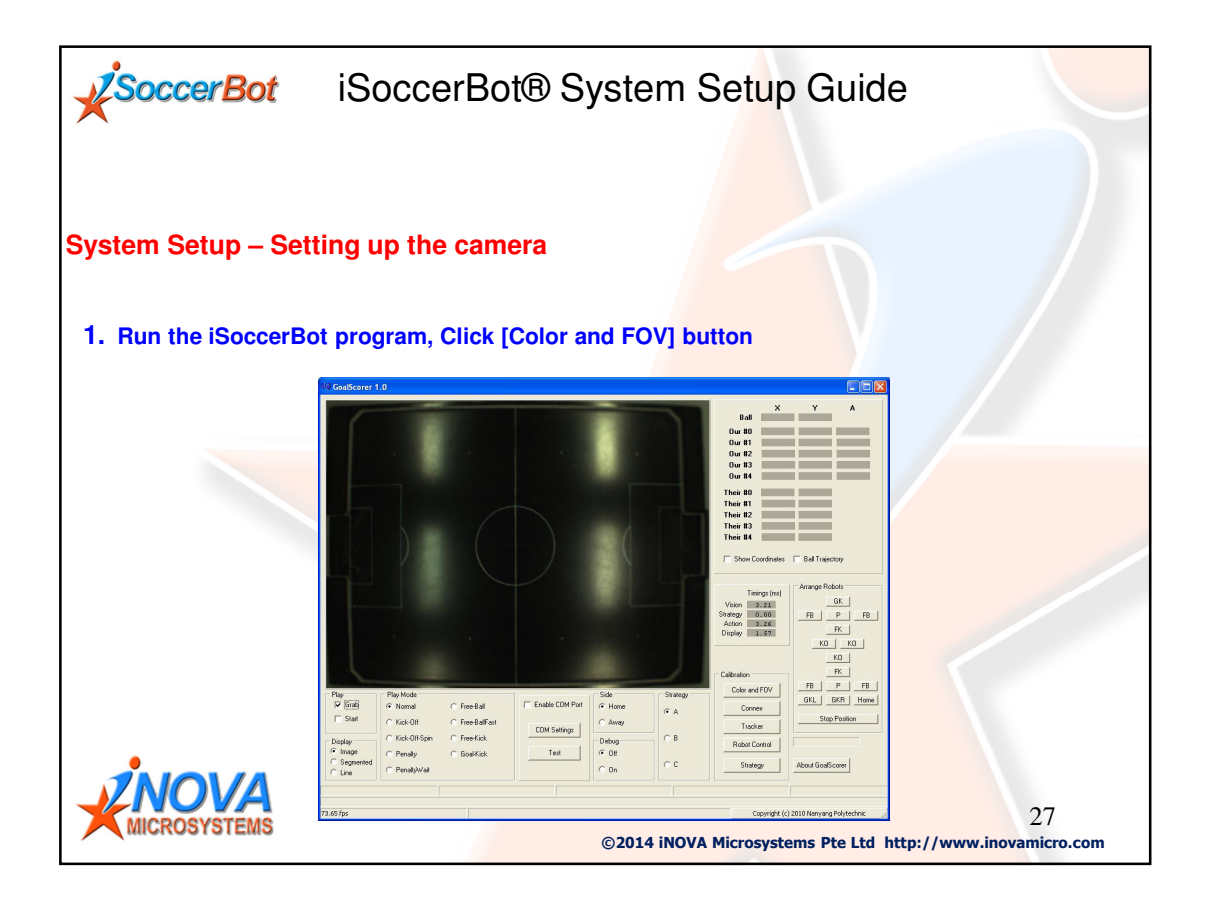

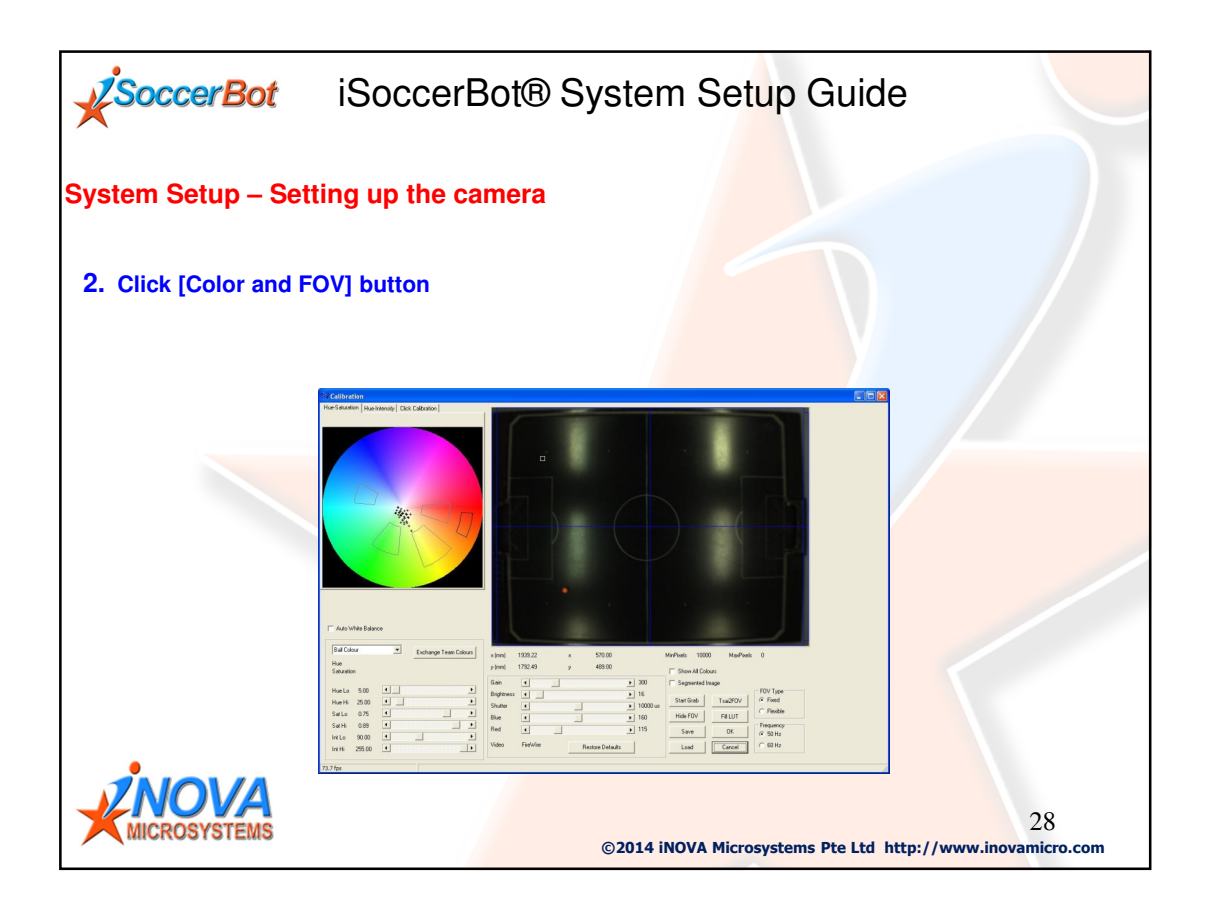

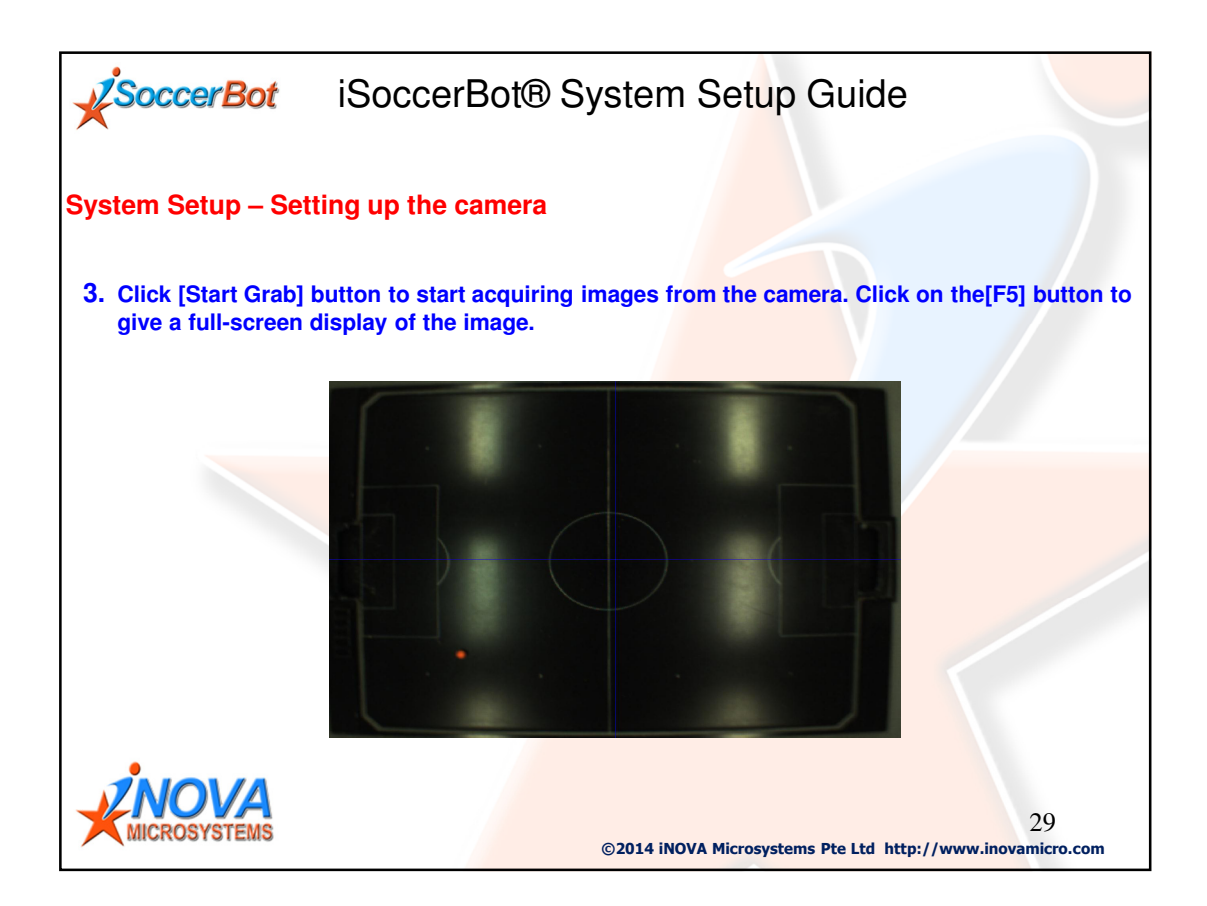

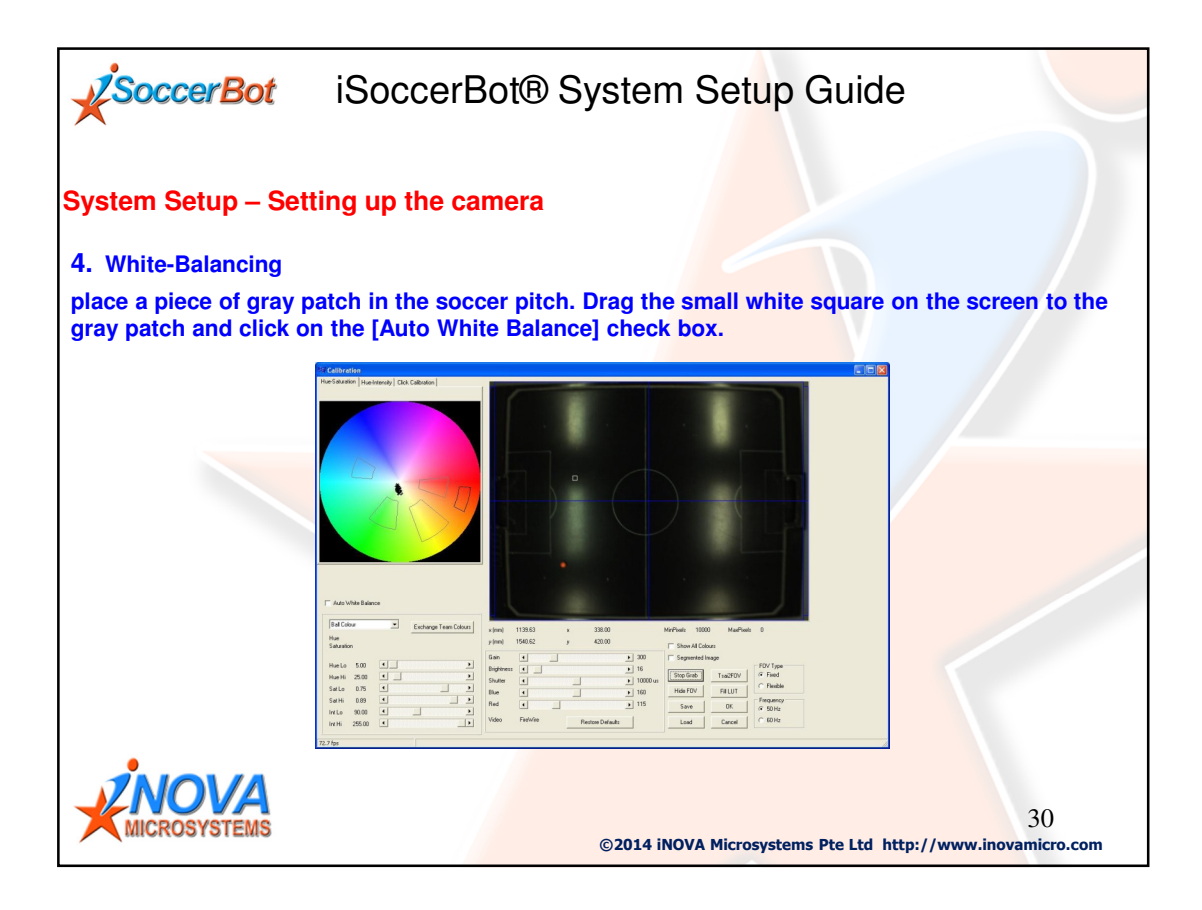

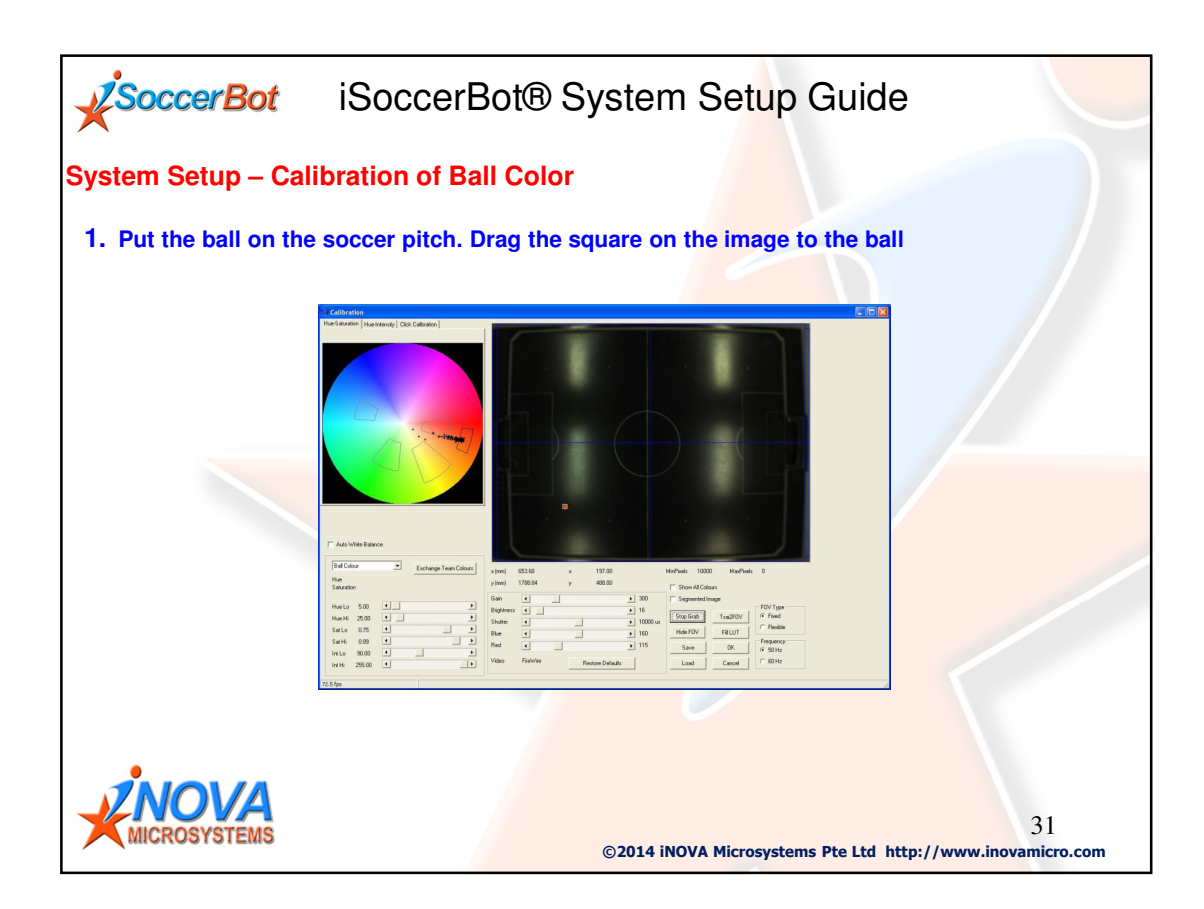

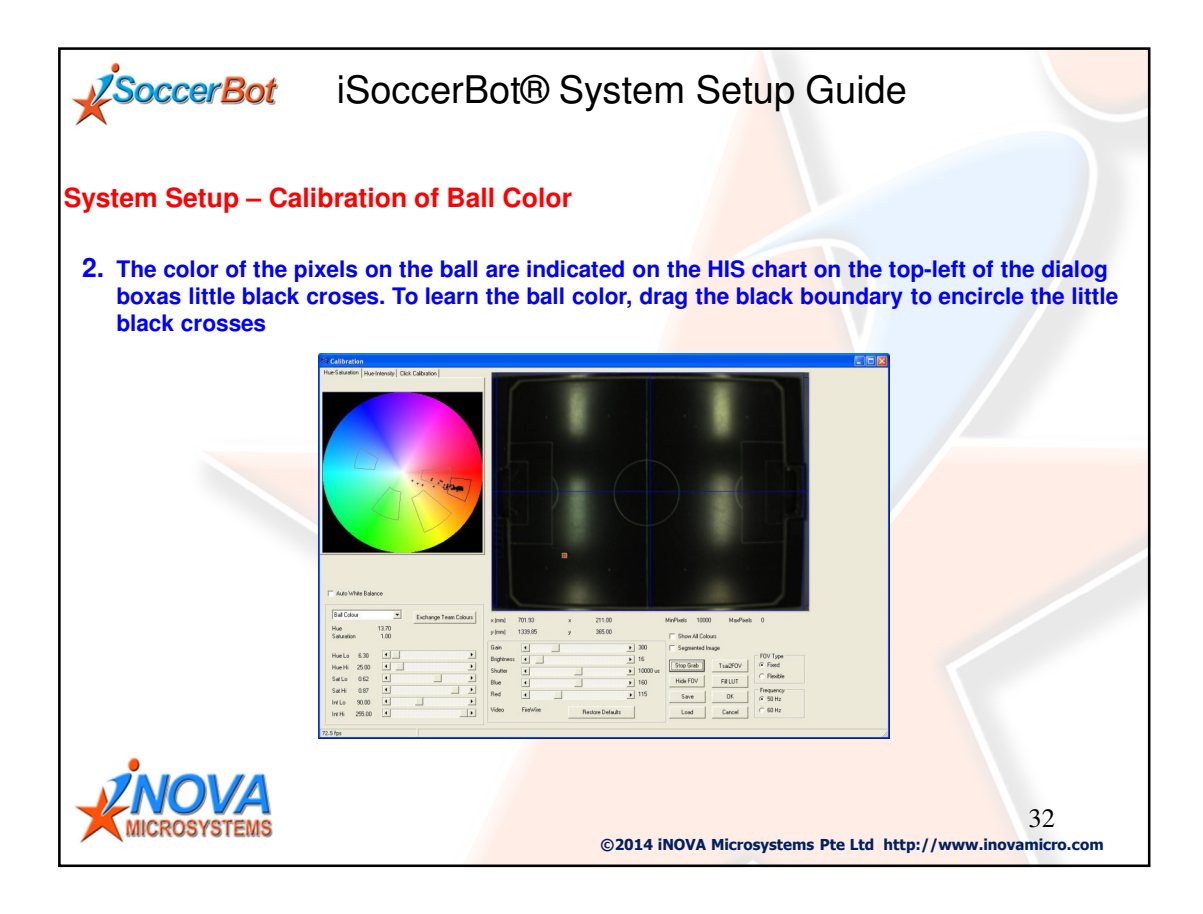

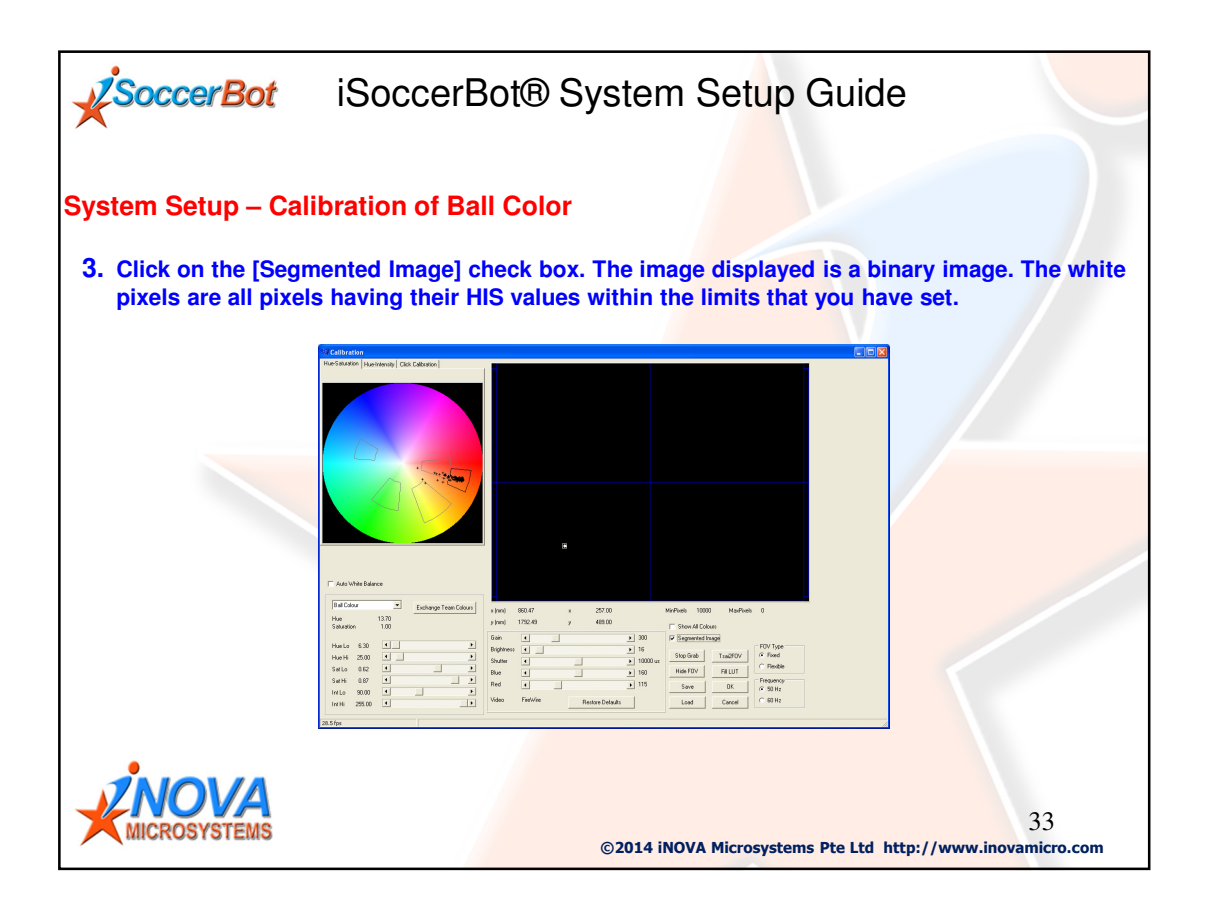

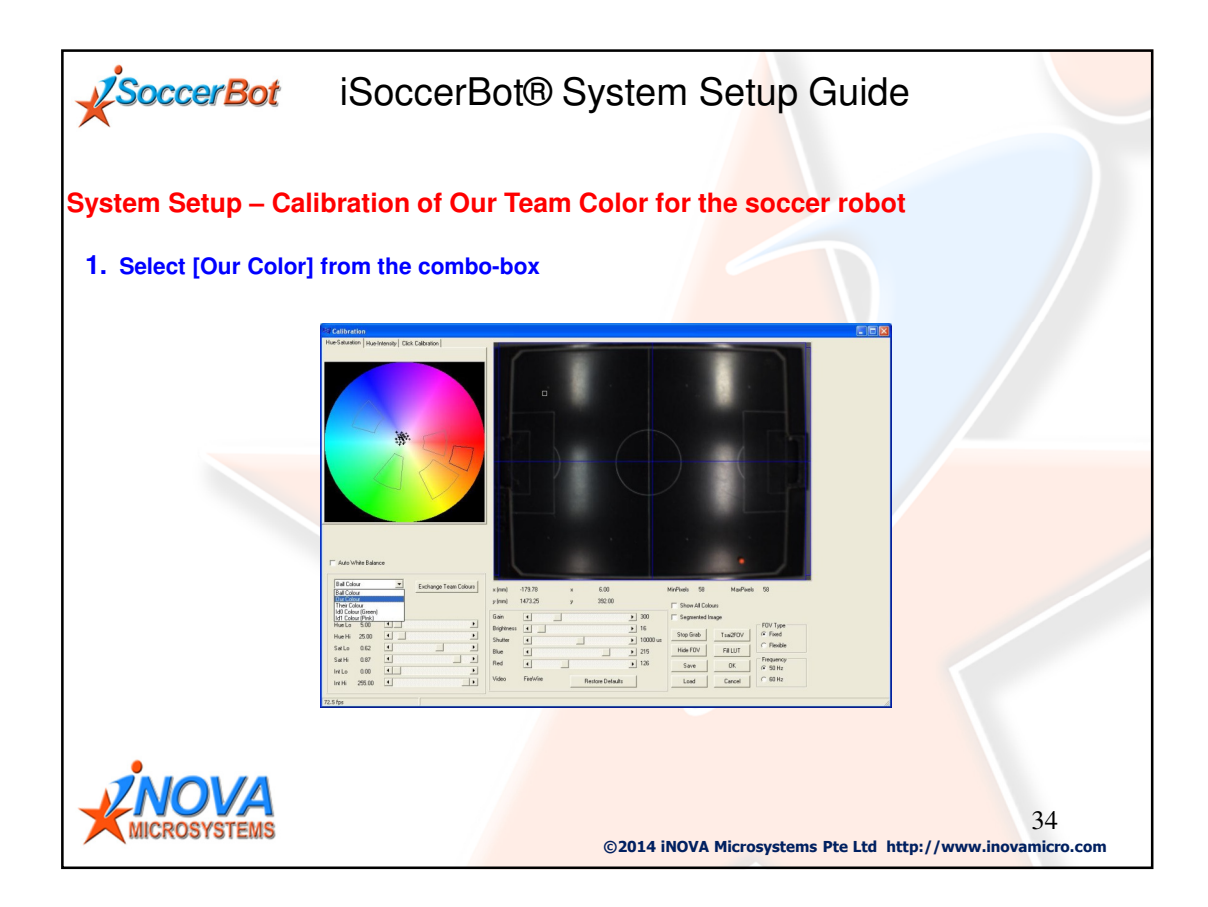

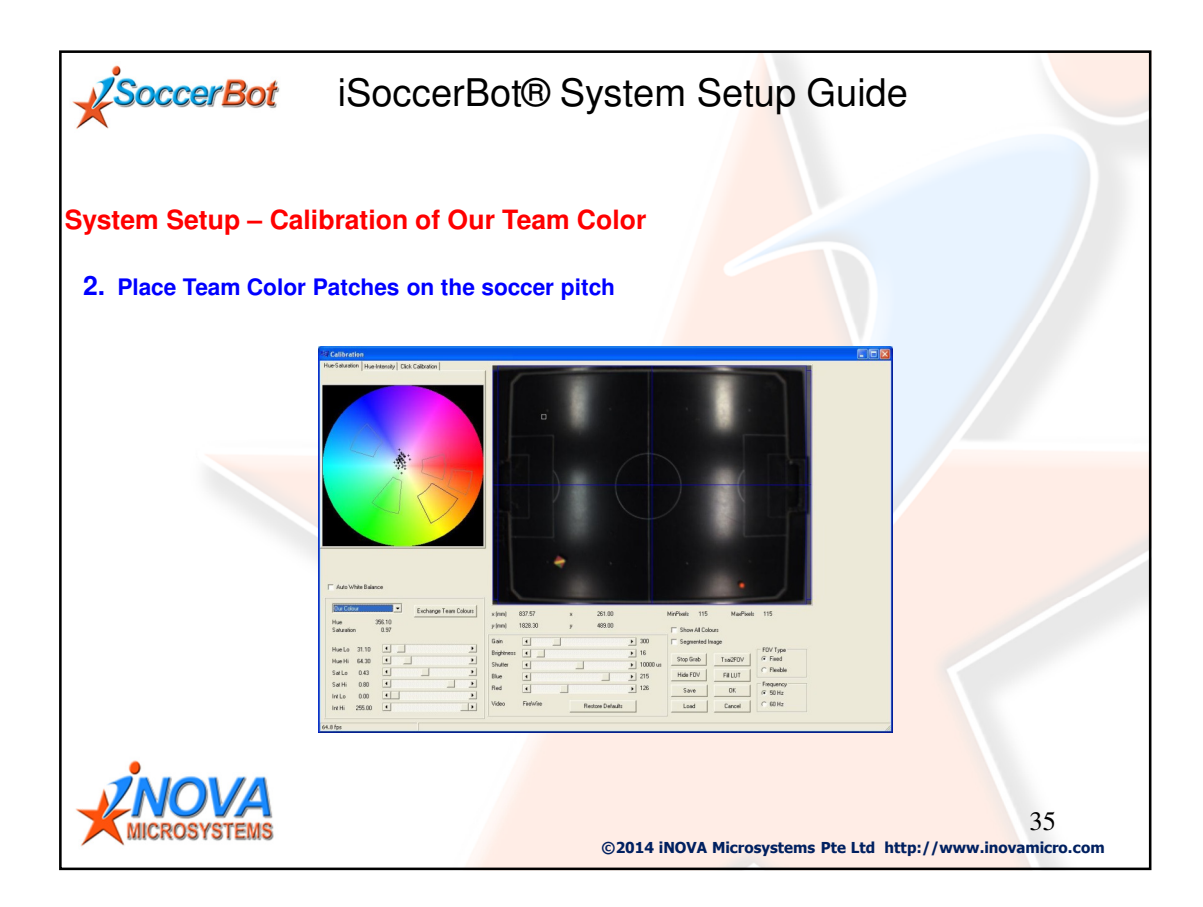

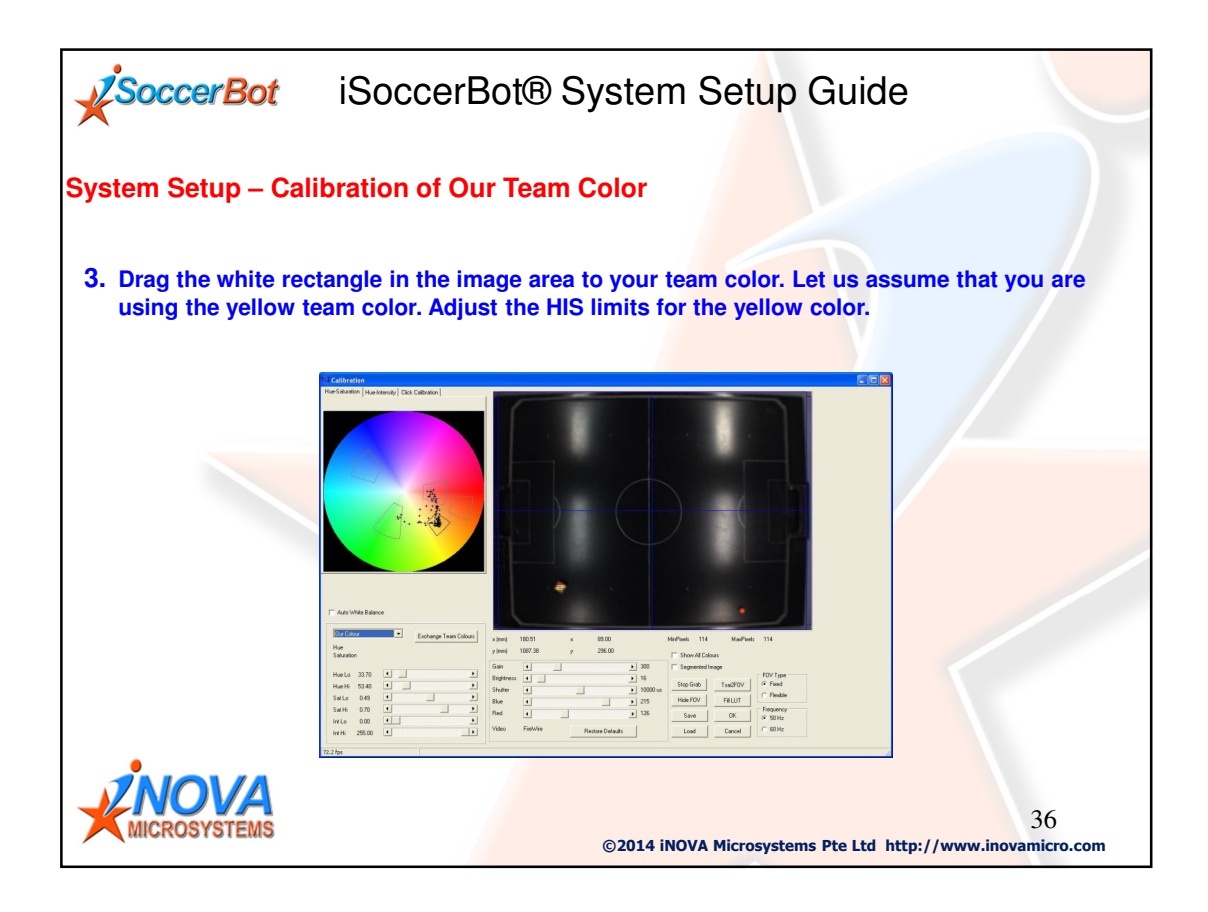

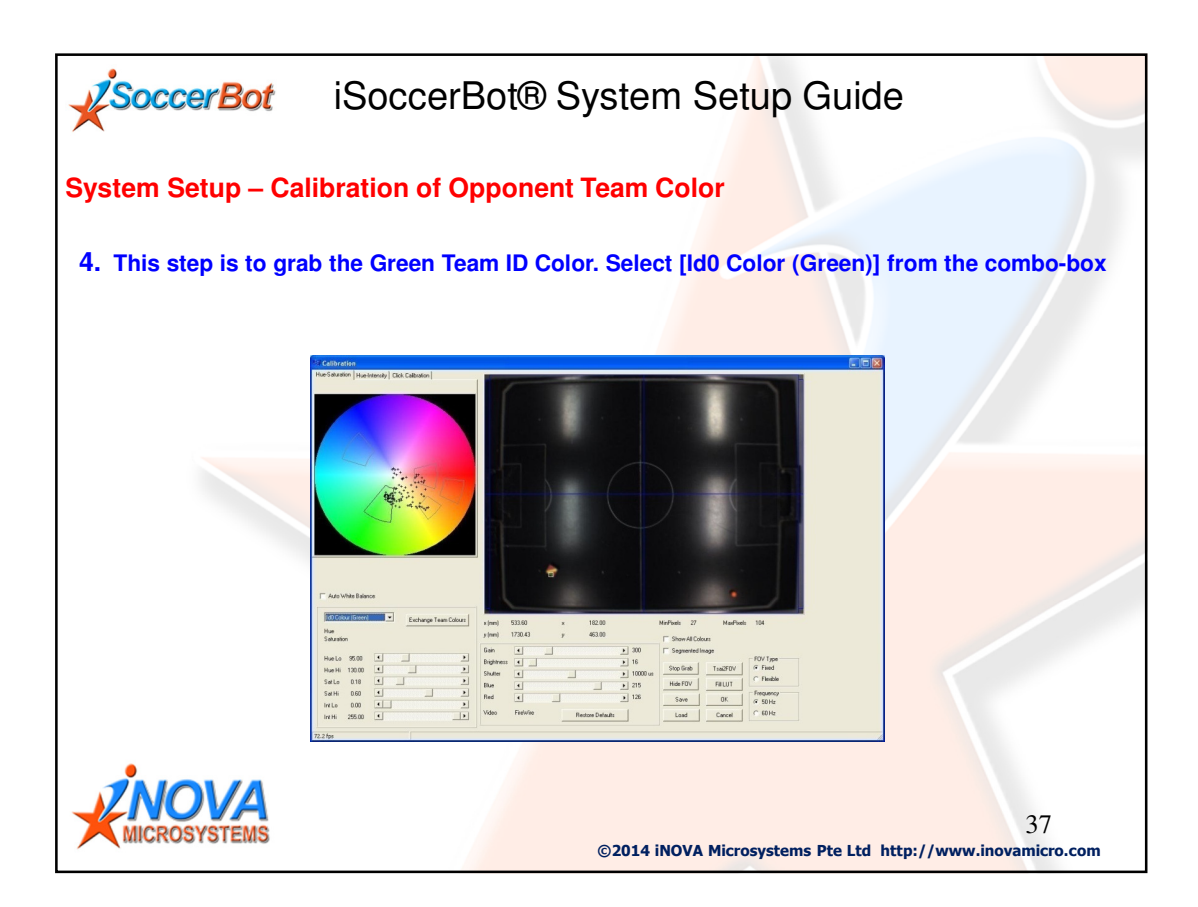

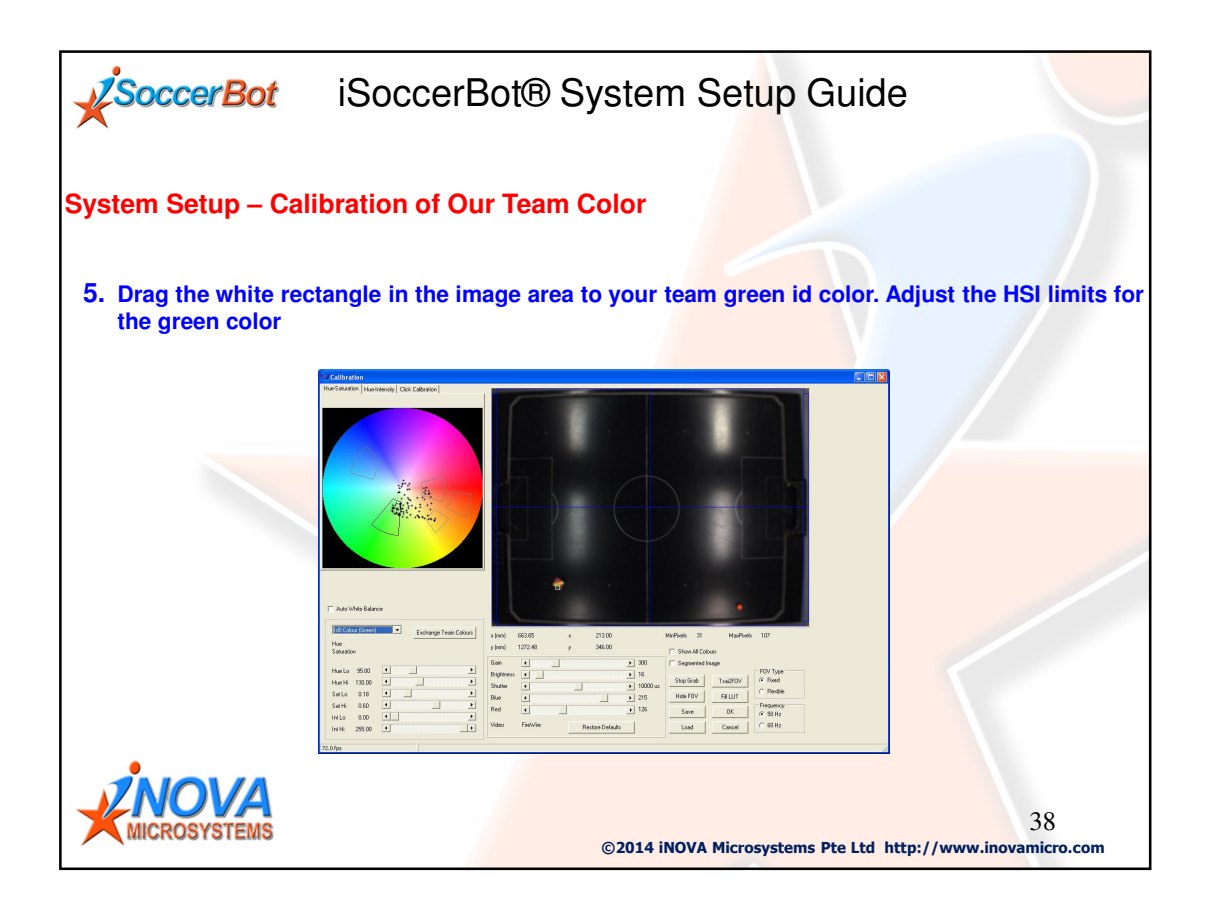

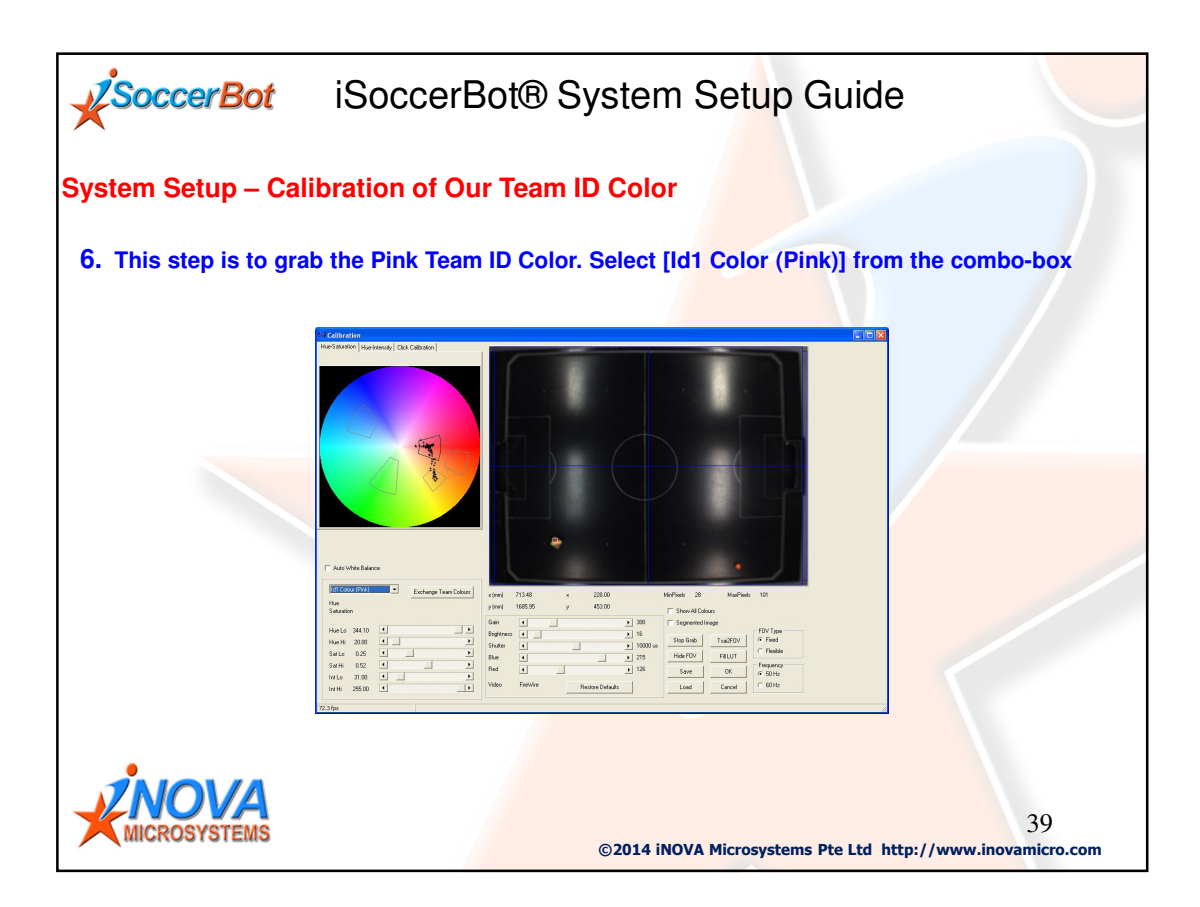

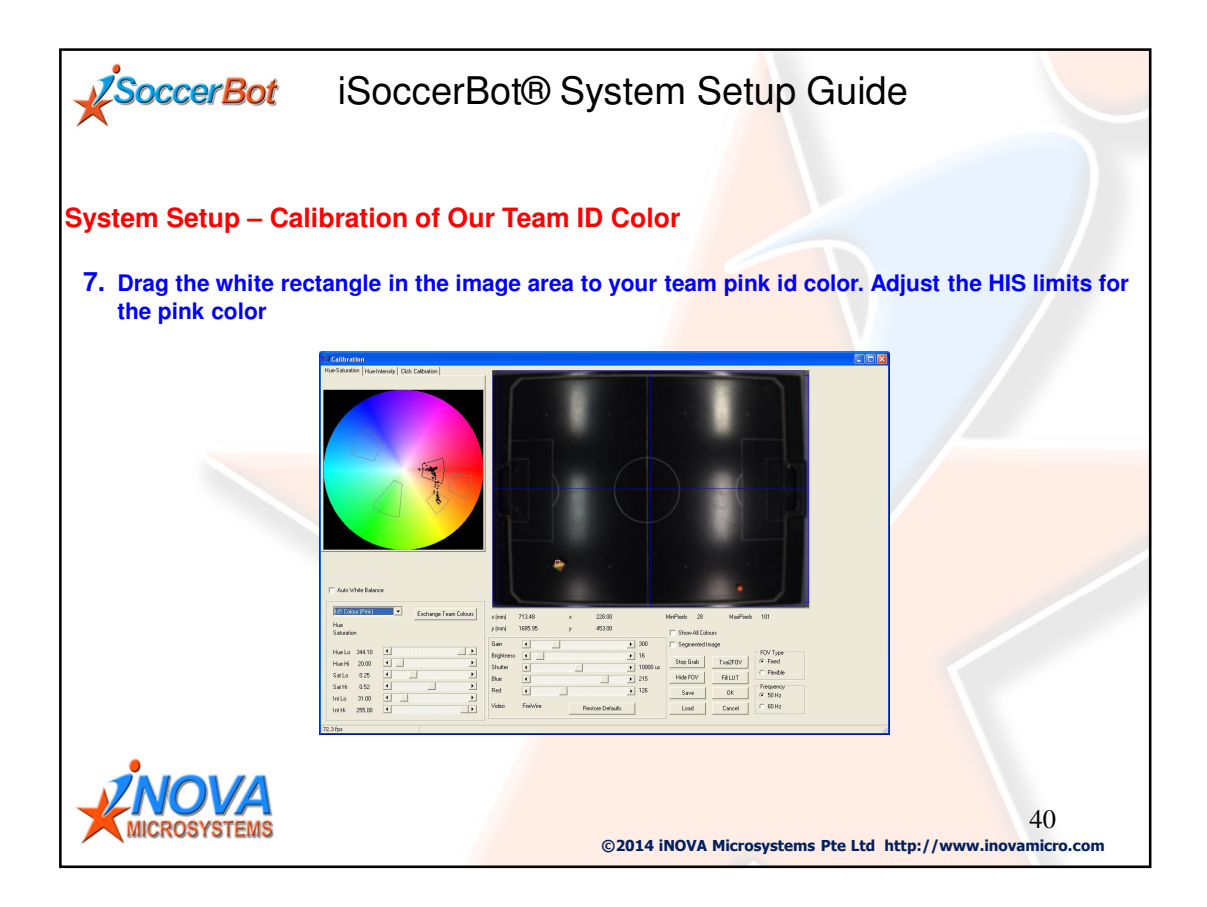

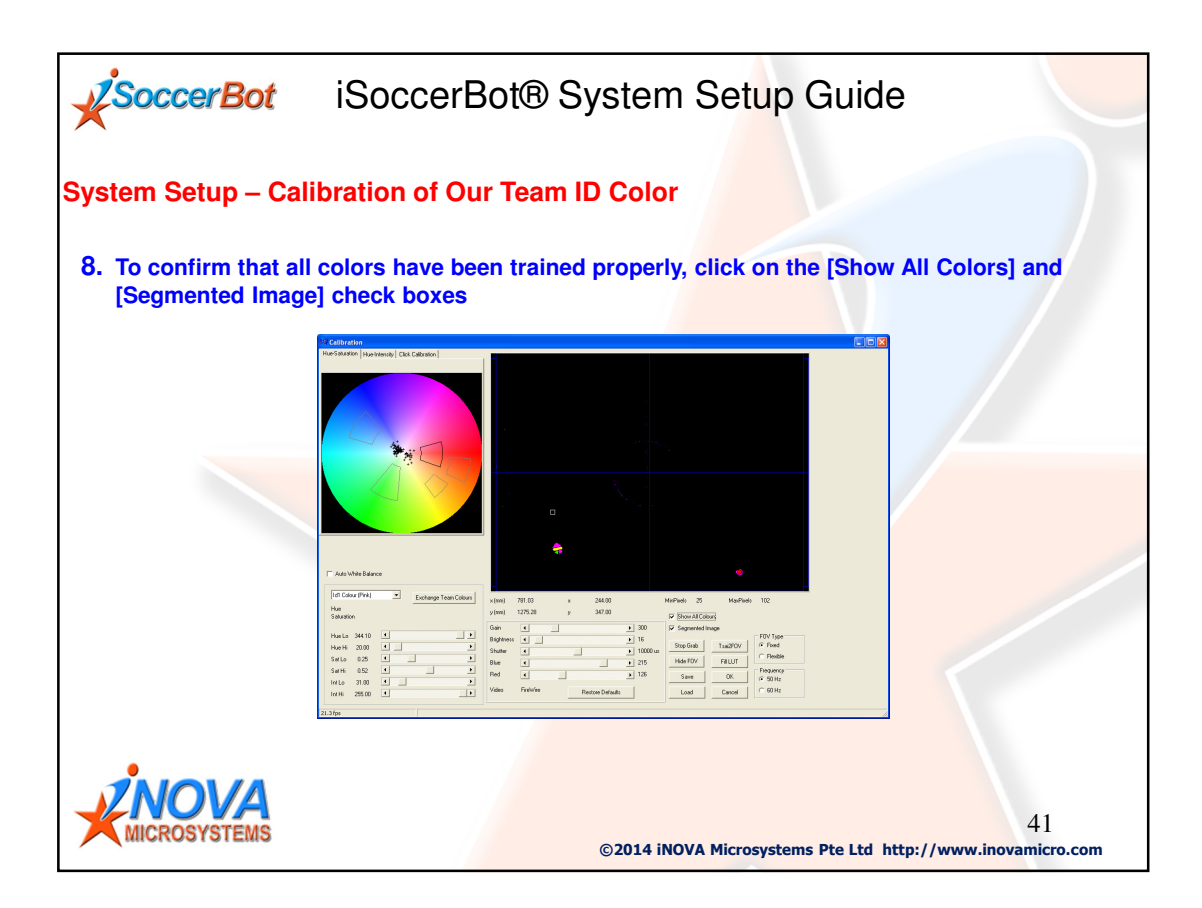

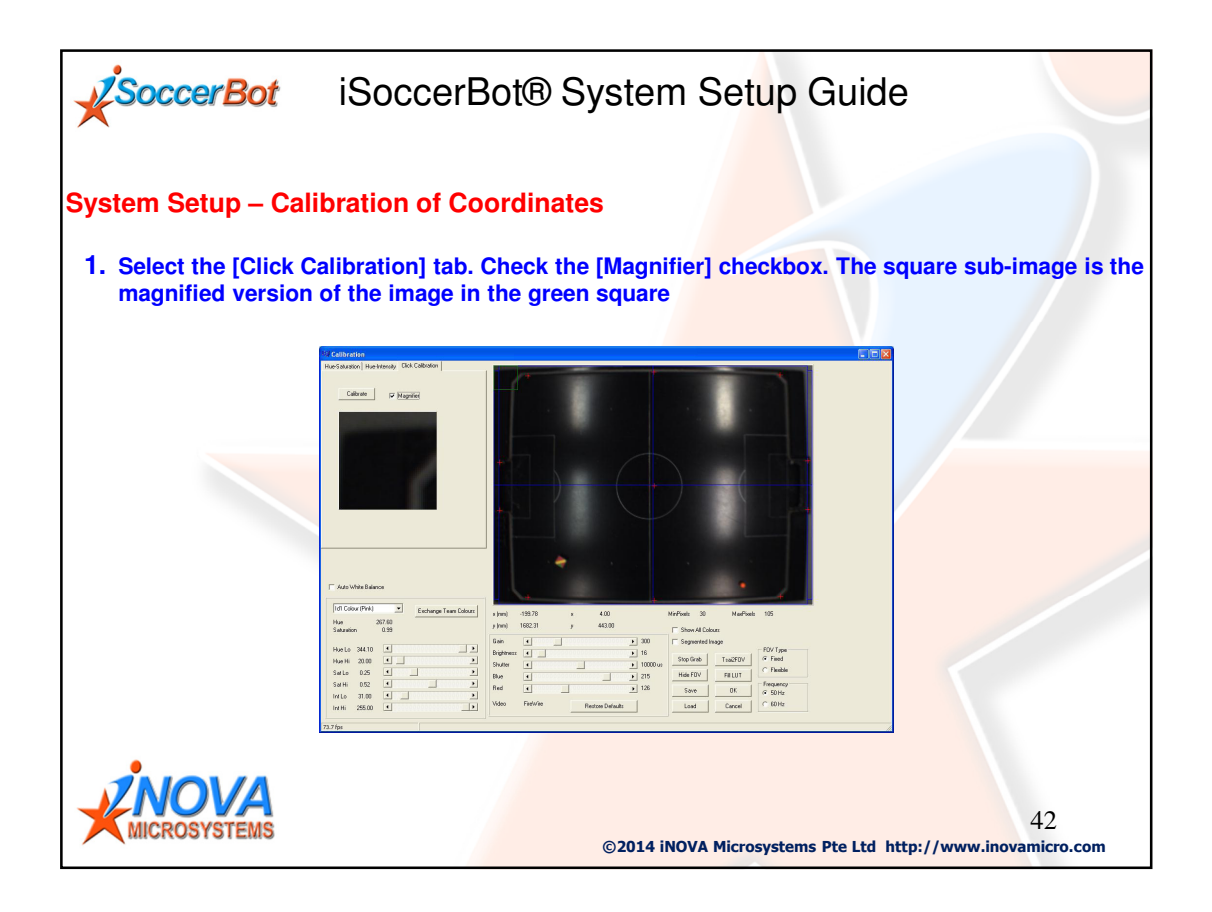

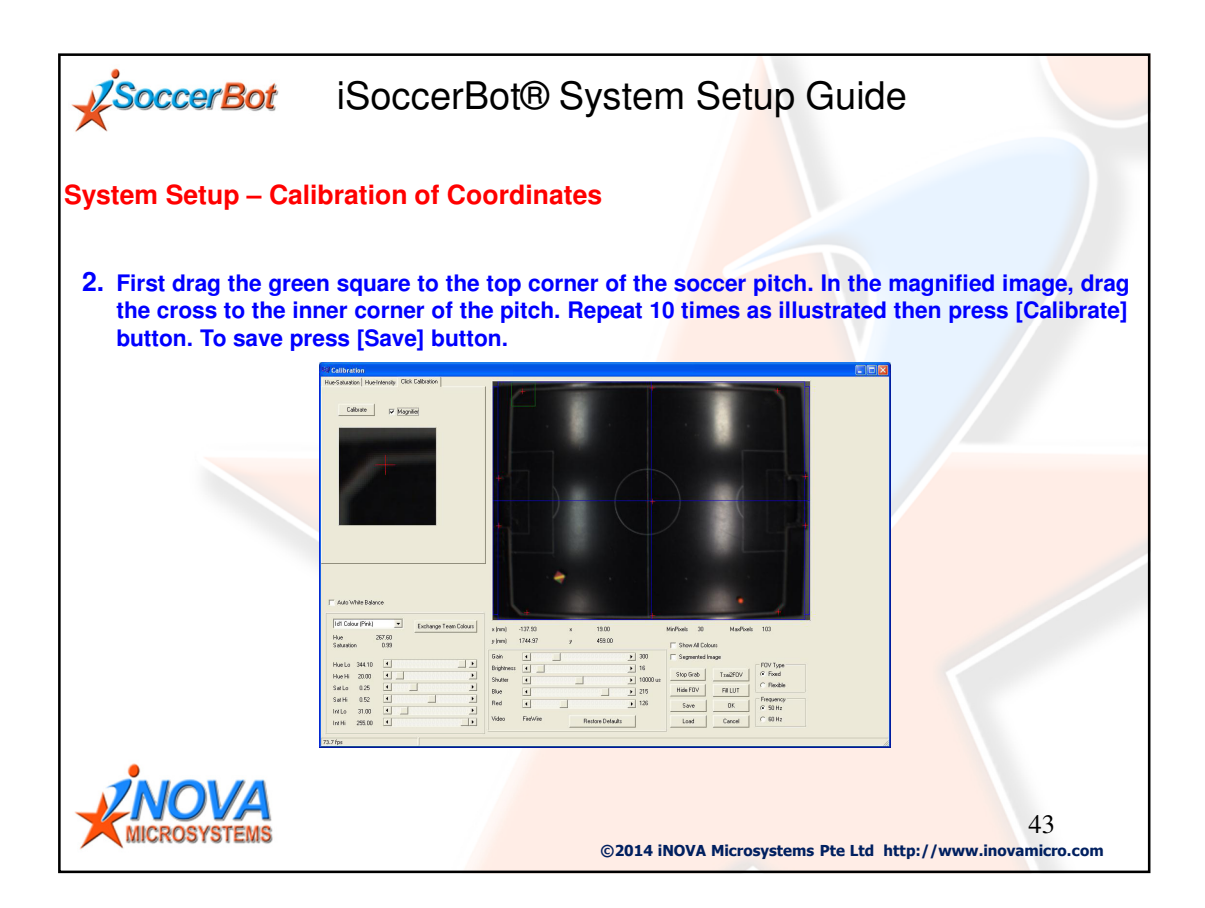

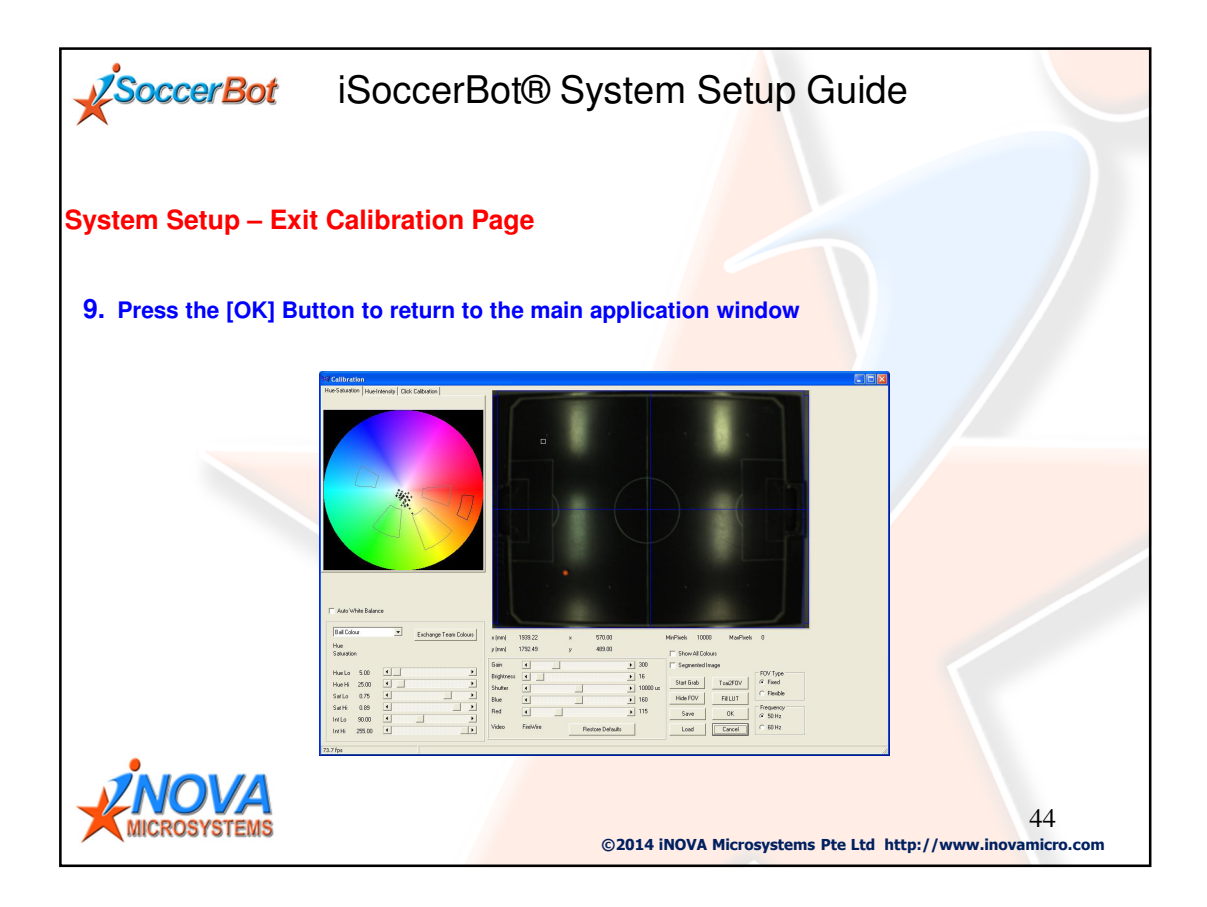

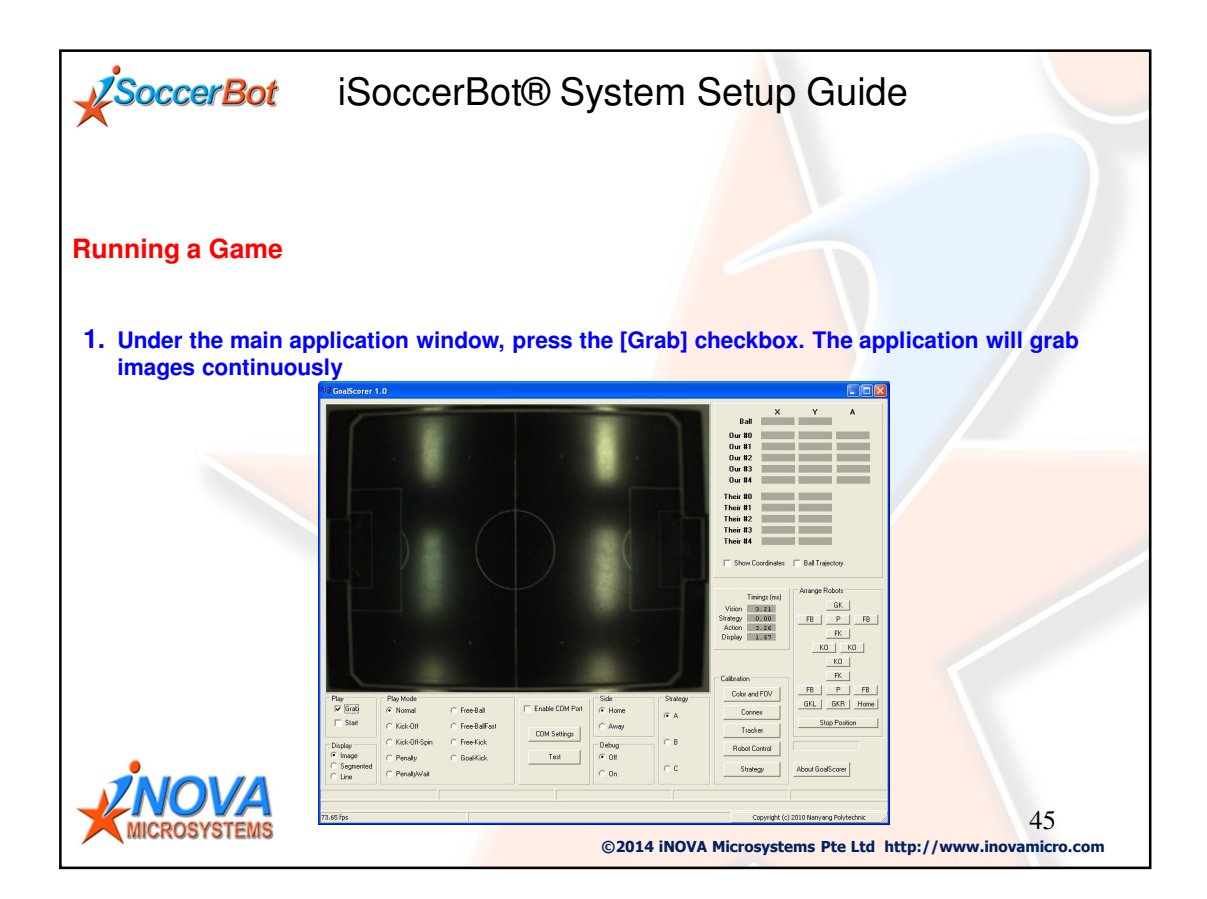

| SoccerBot iS                                      | occerBot® System Setup Guide                                                                                                    |         |
|---------------------------------------------------|----------------------------------------------------------------------------------------------------|---------|
| Tracking the Robots                               |                                                                                                    |         |
| 1. Press the [Tracker] but the main application w | on. Click the [All robots] check box. Close the dialog box and ref<br>ndow.                                                                                                    | turn to |
| <b>VICTOSYSTEMS</b>                               | Minimum Patch MM       )         Maximum Patch MM       )         Maximum Patch MM       )         Maximum Patch MM       )         Maximum Patch MM       )         Maximum Patch MM       )         Maximum Patch MM       )         Maximum Patch MM       )         Maximum Patch MM       )         Maximum Patch MM       )         Maximum Patch MM       )         Probot #0       )         Probot #1       )         Probot #2       Patcetion Coefficient         Probot #3       )       )         Probot #4       )       )         Probot #4       )       )         Patter Probots       )       )         46       )       ) |         |

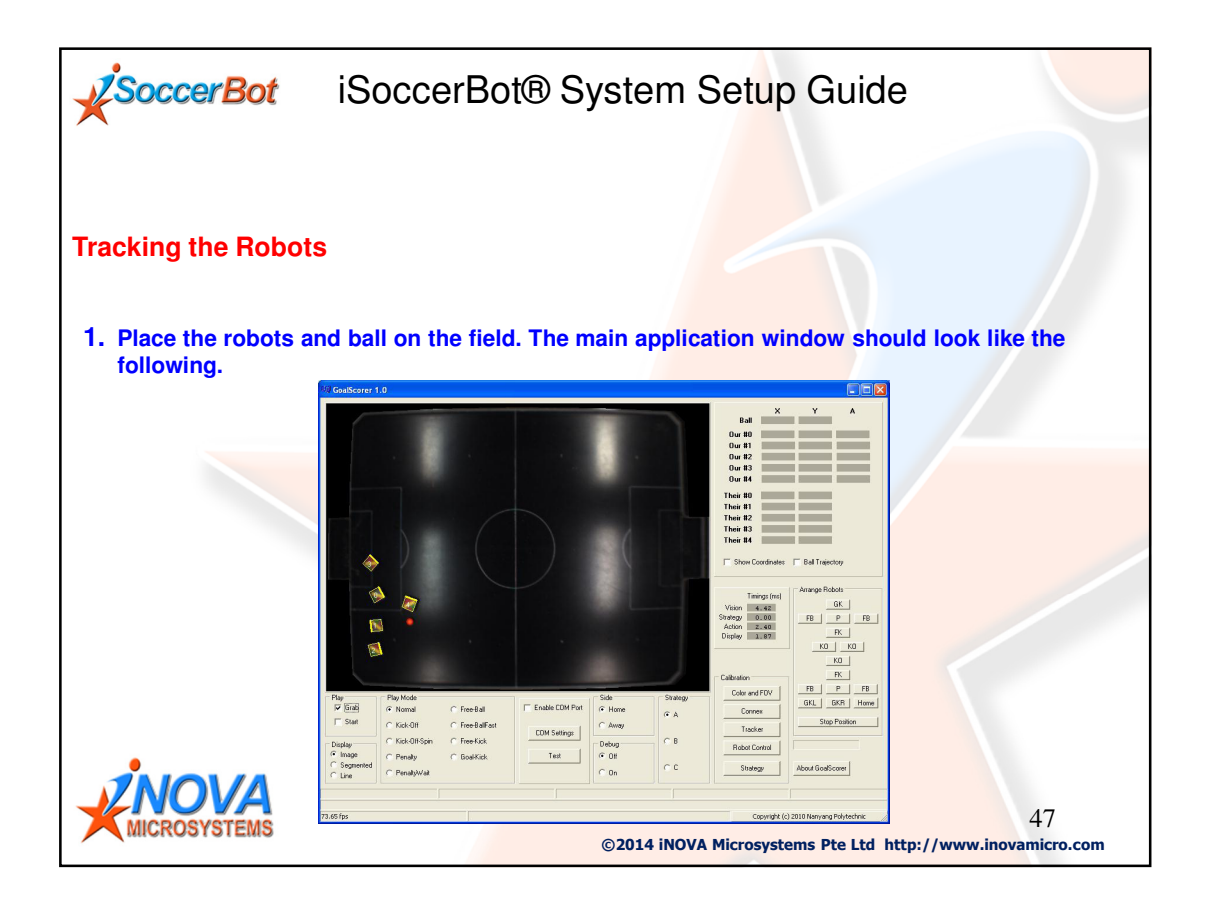

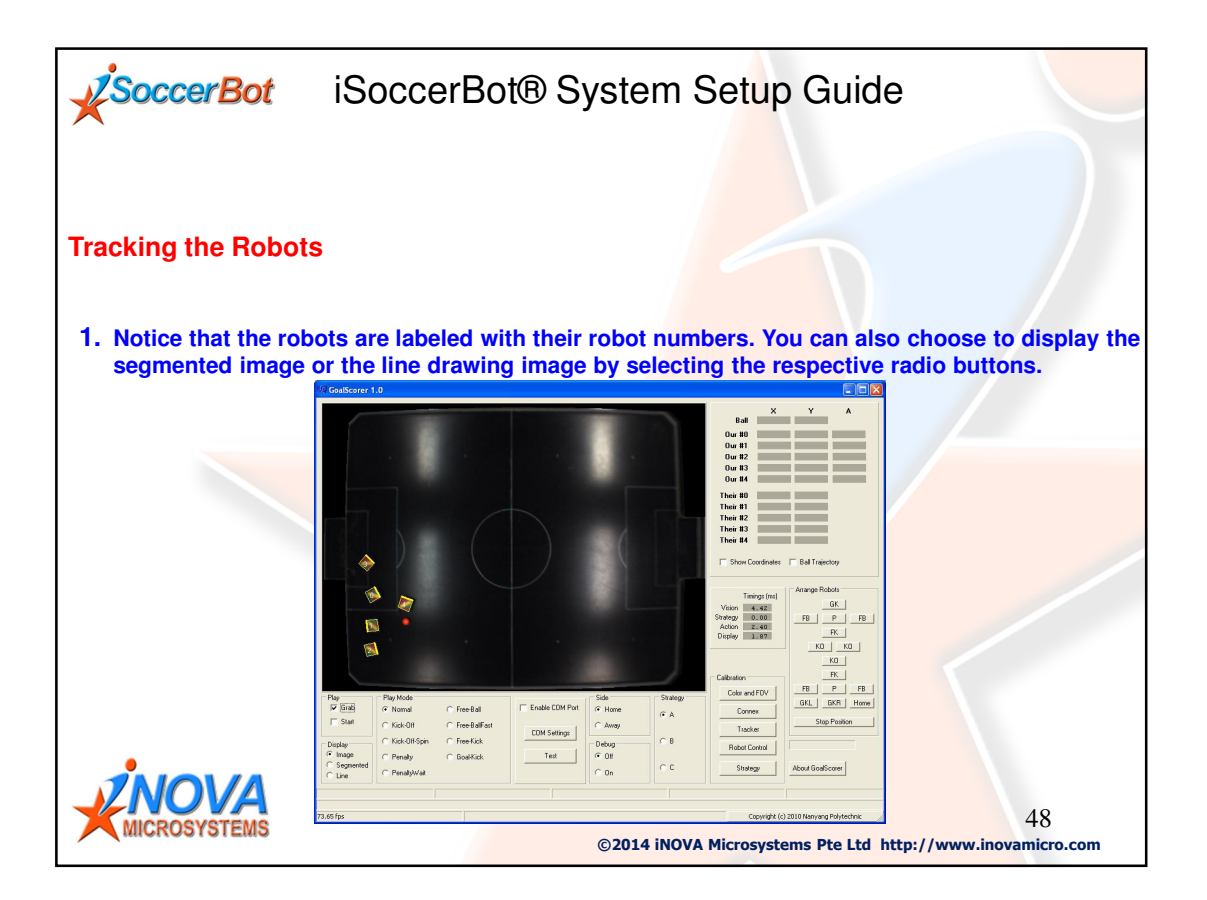

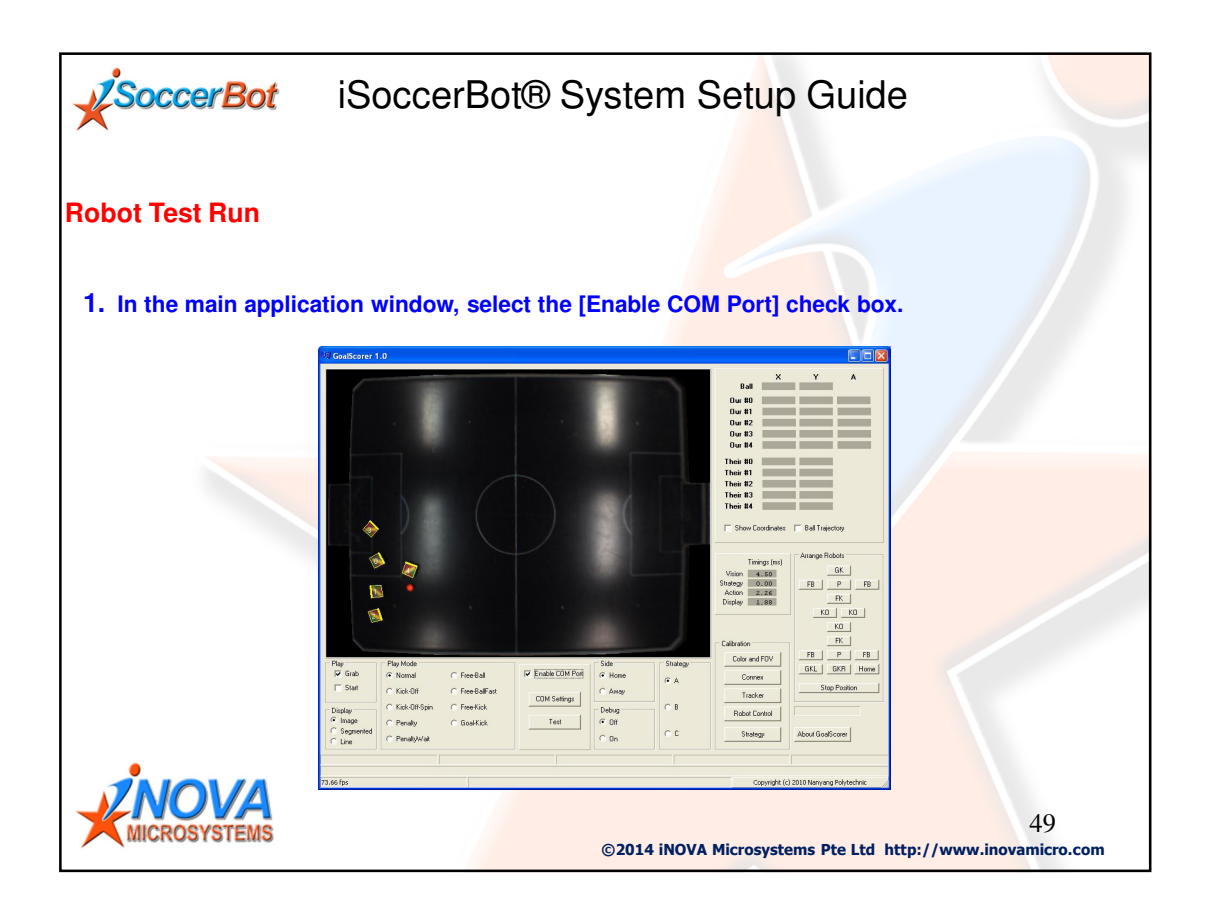

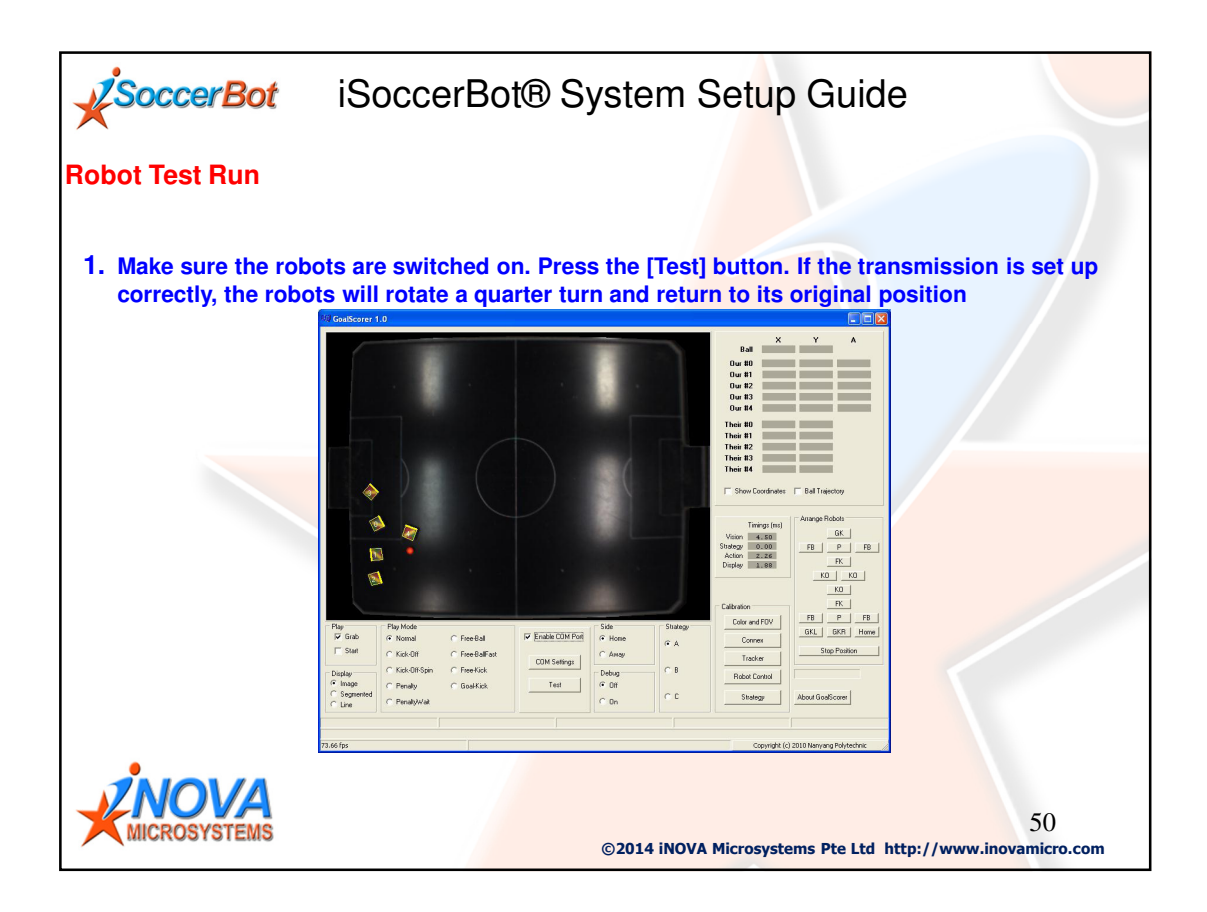

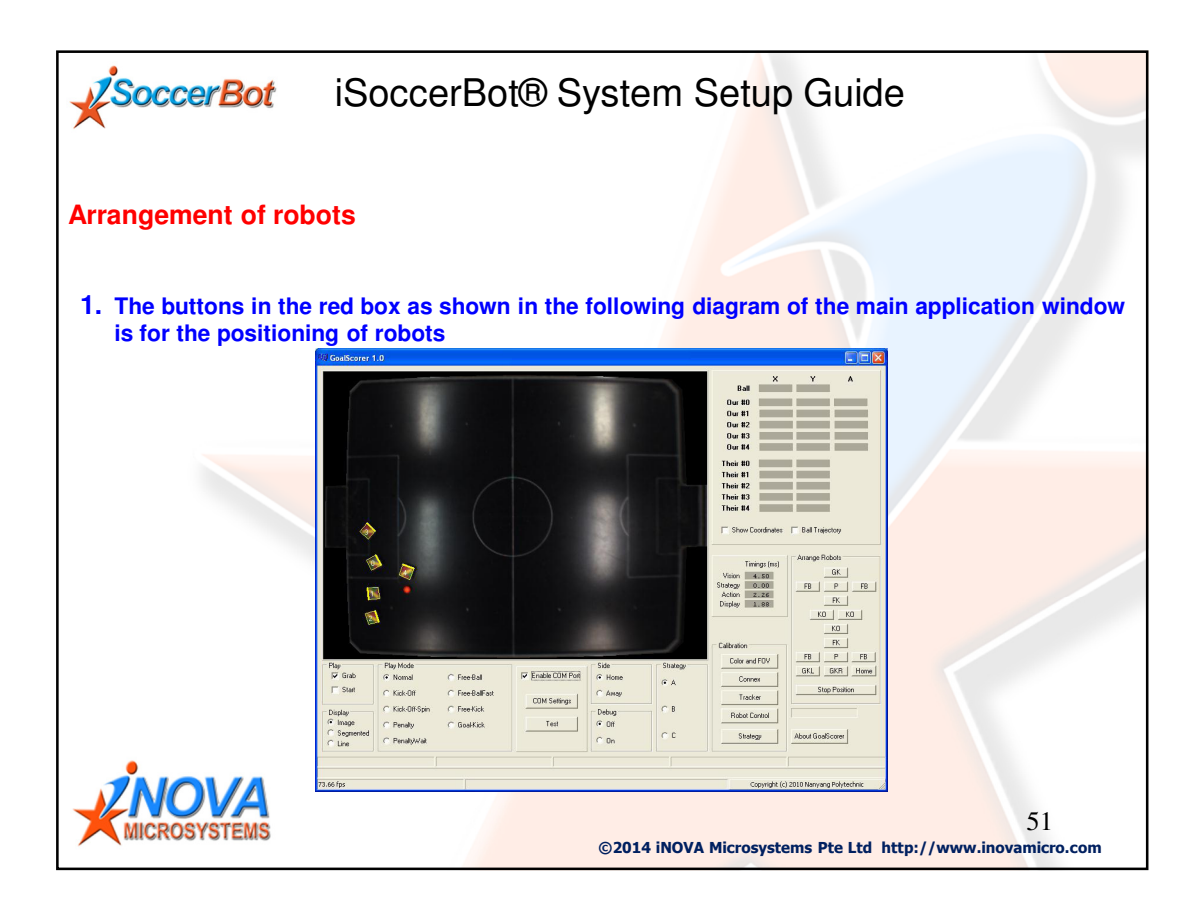

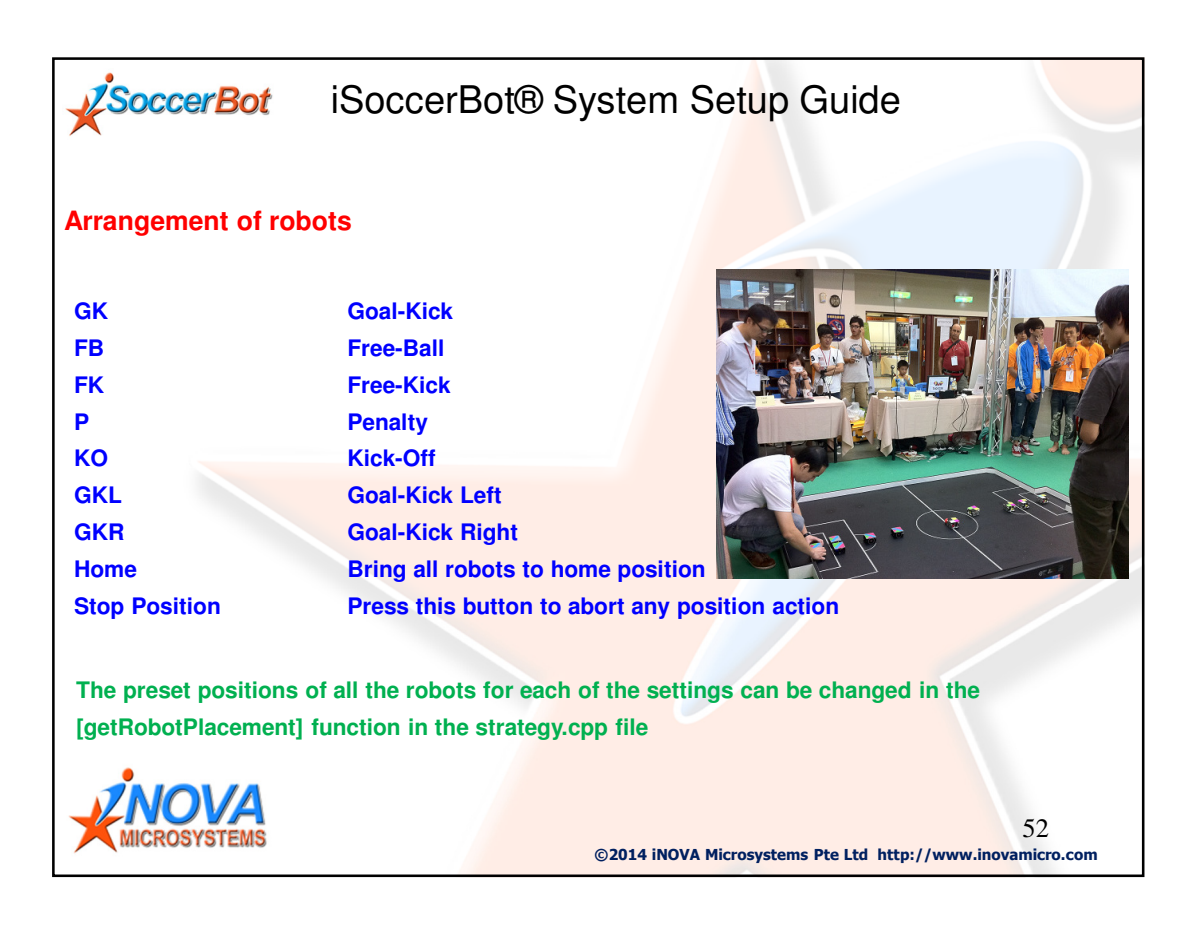

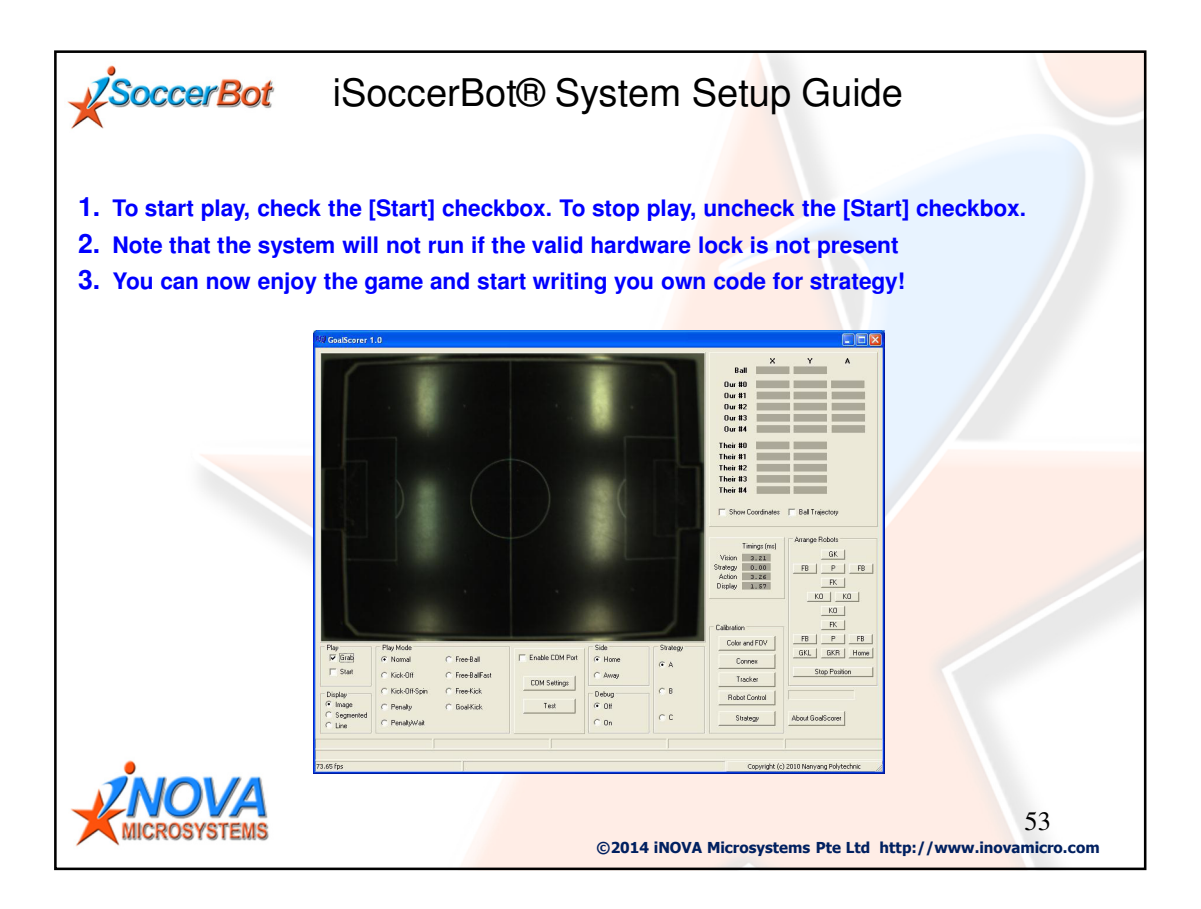